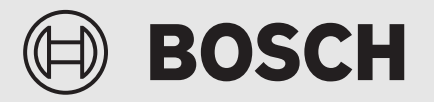

Guía para el instalador

Interfaz de usuario **UI 800** 

Bomba de calor aire/agua

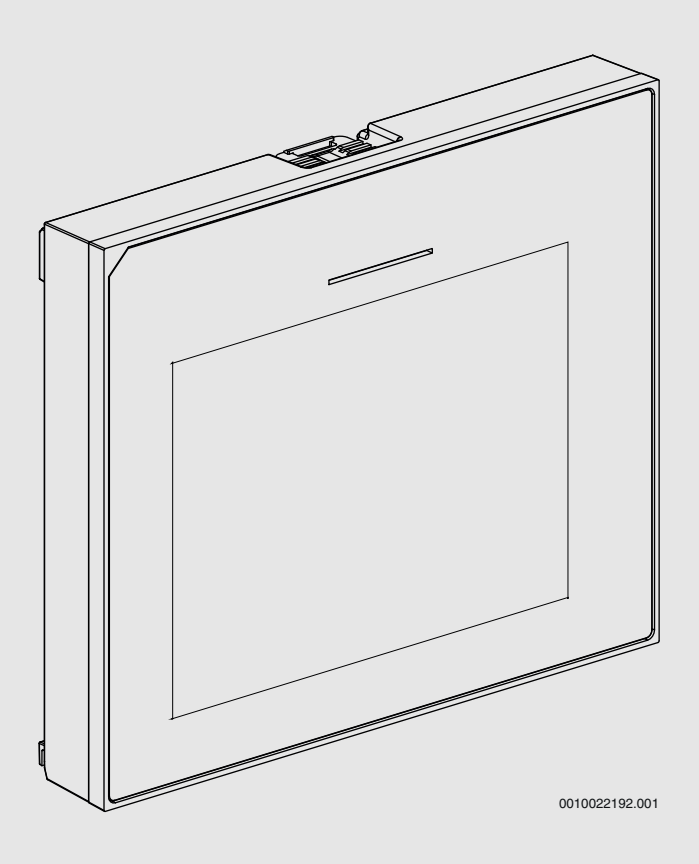

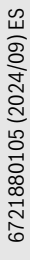

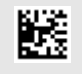

# Índice

| 1 | Historia       | a de la versión                                 | 2        |
|---|----------------|-------------------------------------------------|----------|
| 2 | Explica        | ción de los símbolos e indicaciones de          |          |
|   | seguric        | lad                                             | 2        |
|   | 2.1            | Explicación de los símbolos.                    | 2        |
|   | 2.2            | Indicaciones generales de seguridad             | 3        |
| 3 | Datos s        | obre el producto                                | 3        |
|   | 3.1            | Declaración de conformidad                      | 3        |
|   | 3.2            | Descripción del producto                        | 3        |
|   | 3.3            | LED de estado                                   | 3        |
|   | 3.4            | Accesorios adicionales                          | 3        |
| 4 | Puesta         | en funcionamiento                               | 4        |
|   | 4.1            | Puesta en marcha del cuadro de control          | 4        |
|   | 4.2            | Ajustes adicionales para la puesta en marcha    | 5        |
|   | 4.2.1          | Ajustes importantes para el modo calefacción    | 5        |
|   | 4.2.2          | Ajustes importantes para el modo Agua caliente. | 5        |
|   | 4.2.3          | Ajustes importantes para otros sistemas y       |          |
|   |                | unidades                                        | 5        |
|   | 4.3            | Comprobar los valores monitorizados             | 6        |
|   | 4.4            | Entrega del sistema                             | 6        |
|   | 4.5            | Apagado                                         | 6        |
|   | 4.6            | Arranque rápido de la bomba de calor            | 6        |
| 5 | Menú d         | le servicio                                     | 6        |
|   | 5.1            | Ajustes del sistema                             | 6        |
|   | 5.1.1          | Iniciar el análisis del sistema                 | 6        |
|   | 5.1.2          | Puesta en marcha de la interfaz de usuario      | 6        |
|   | 5.1.3          | Menú: BC                                        | 7        |
|   | 5.1.4          | Menú: Retraso calef                             | 8        |
|   | 5.1.5          | Menú: Calef. y refrig                           | 8        |
|   | 5.1.6          | Menú: Calor                                     | 12       |
|   | 5.1.7          | Menú del secado de solado                       | 12       |
|   | 5.1.8          | Menú: Agua caliente                             | 14       |
|   | 5.1.9          | Menú: Solar                                     | 15       |
|   | 5.1.10         | Menú: Ventilación                               | 15       |
|   | 5.1.11         | Menú: Gestor de energía                         | 15       |
|   | 5.1.12         | Menú: Planta fotovoltáica                       | 16       |
|   | 5.1.13         | Menú: Red inteligente                           | 16       |
|   | 5.1.14         | Menú: EEBus                                     | 16       |
|   | 5.1.15         | Ajustes para otros sistemas o dispositivos      | 16       |
|   | 5.1.16         | Restablecer ajuste instal                       | 1/       |
|   | 5.1.17         |                                                 | 1/       |
|   | 5.2            | Diagnostico.                                    | 1/       |
|   | 5.2.1          | Menu: Pruebas de fonto                          | 1/       |
|   | 5.2.2          | Menu: Prueba Int. alta presion                  | 1/       |
|   | ບ.∠.ປ<br>⊑ ງ / | Dates de contacte instal r                      | 18       |
|   | 5.2.4          | Info                                            | 18       |
|   | 5.3<br>5.4     | Vista gral del sist                             | 18<br>10 |
|   |                |                                                 | 13       |
| 6 | Aviso d        | e protección de datos                           | 19       |
| 7 | Elimina        | ación de fallos                                 | 20       |
| 8 | Vista g        | eneral del Servicio                             | 22       |

# 1 Historia de la versión

La tabla a continuación incluye una vista general de las versiones del documento y las entregas relacionadas del software.

| Fecha del documento       | Entrega del software |  |
|---------------------------|----------------------|--|
| Septiembre 2024 (2024/09) | NF47.11              |  |
| Agosto 2024 (2024/08)     | NF47.10              |  |
| Septiembre 2023 (2023/09) | NF47.09              |  |
|                           |                      |  |

Tab. 1

# 2 Explicación de los símbolos e indicaciones de seguridad

# 2.1 Explicación de los símbolos

# Advertencias

En las advertencias, las palabras de señalización indican el tipo y la gravedad de las consecuencias que conlleva la inobservancia de las medidas de seguridad indicadas para evitar riesgos.

Las siguientes palabras de señalización están definidas y pueden utilizarse en el presente documento:

# PELIGRO

PELIGRO significa que pueden haber daños personales graves.

# ADVERTENCIA

**ADVERTENCIA** advierte sobre la posibilidad de que se produzcan daños personales de graves a mortales.

# ATENCIÓN

**ATENCIÓN** indica que pueden producirse daños personales de leves a moderados.

# AVISO

AVISO significa que puede haber daños materiales.

# Información importante

i

La información importante que no conlleve riesgos personales o materiales se indicará con el símbolo que se muestra a continuación.

# 2.2 Indicaciones generales de seguridad

# \Lambda Avisos para el grupo objetivo

Este manual de instalación se dirige a los técnicos especialistas en instalaciones hidráulicas, eléctricas y en electrotécnica. Cumplir con las indicaciones en todos los manuales. La inobservancia puede ocasionar daños materiales y/o lesiones a las personas, incluso peligro de muerte.

- ► Leer los manuales de instalación (generador de calor, regulador de calefacción, etc.) antes de la instalación.
- ▶ Tener en cuenta las advertencias e indicaciones de seguridad.
- Tener en cuenta la normativa nacional y regional y las normas y directivas técnicas.

# ▲ Uso conforme al empleo previsto

 Utilizar el producto únicamente para la regulación de instalaciones de calefacción.

Cualquier otro uso se considera inapropiado. La empresa no asume ninguna responsabilidad por los daños causados por el uso inapropiado del controlador.

# 3 Datos sobre el producto

Este es un manual original. Este manual no se puede traducir sin el permiso del fabricante.

# 3.1 Declaración de conformidad

La construcción y el funcionamiento de este producto cumplen con las directivas europeas y nacionales.

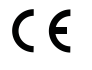

Con la identificación CE se declara la conformidad del producto con todas las directivas legales aplicables en la UE que prevén la colocación de esta identificación.

El texto completo de la declaración de conformidad está disponible en internet: www.bosch-homecomfort.es.

# 3.2 Descripción del producto

El cuadro de control está equipado con una pantalla táctil. Deslizar el dedo para cambiar entre las opciones de menú y pulsar en la pantalla para seleccionar los ajustes. La finalidad del cuadro de control es controlar la bomba de calor para un máximo de 4 circuitos de calefacción para calentar y enfriar y un circuito de carga de acumulador para agua caliente, agua caliente solar y apoyo solar para la calefacción, ventilación doméstica controlada y estación de agua fresca.

- El cuadro de control está equipado con una función horaria:
  - Calefacciones: para cada circuito de calefacción, 1 función horaria con 2 tiempos de conmutación al día.
  - Agua caliente sanitaria: una función horaria para calentar el agua caliente y una función horaria para la bomba de circulación del agua caliente, cada una de ellas con 6 tiempos de conmutación al día.
- Algunas posiciones del menú son específicas de algunos países y solo se muestran si se ha configurado como corresponde el país en el que se ha instalado la bomba de calor.

Las funciones, y con ello la estructura del cuadro de control, dependen de la configuración del sistema. Los rangos de los ajustes, los ajustes de fábrica y las funciones puede diferir de la información de estas instrucciones, y dependen del sistema instalado en la planta.

Dependiendo de la versión de software del cuadro de control, los textos mostrados en la pantalla pueden diferir de los textos de este manual.

- Si hay instalados 2 o más circuitos de calentamiento/refrigeración, los ajustes para cada circuito de calentamiento/refrigeración están disponibles y son necesarios.
- Si se han instalado componentes y módulos adicionales del sistema, será necesario realizar los ajustes correspondientes disponibles. Comprobar la documentación del módulo y los accesorios para los ajustes específicos.

# 3.3 LED de estado

El LED de la parte superior del cuadro de control utiliza diferentes colores para indicar el estado del funcionamiento del aparato.

| Color del LED | Estado de funcionamiento                                                      |
|---------------|-------------------------------------------------------------------------------|
| Verde         | Funcionamiento normal.                                                        |
| Amarillo      | Advertencias, errores del sistema sin bloqueo o información de mantenimiento. |
| Rojo          | Errores con bloqueo.                                                          |

Tab. 2

# 3.4 Accesorios adicionales

Módulos de función e interfaces de usuario del sistema de control EMS 2:

- Interfaz de usuario CR10/ CR11: Controlador a distancia sencillo.
- Interfaz de usuario CR10H / CR11H: Controlador a distancia sencillo con la opción de medir la humedad relativa.
- Controlador a distancia con capacidad de conexión inalámbrica CR20RF: Controlador a distancia sencillo con la opción de medir la humedad relativa. Se requiere K 30 RF / K 40 RF.
- **Controlador a distancia del sistema RT800**: Controlador a distancia confort con la opción de medir la humedad relativa.
- **MM 100/ MM 200**: módulo para un circuito de calentamiento/refrigeración con válvula de mezcla.
- MS 100: módulo para calefacción solar de agua caliente.
- MS 200: módulo para sistemas solares avanzados.
- MU100: módulo para alarmas externas.
- K 30 RF / K 40 RF : modulo de comunicación internet (WLAN) y módulo de radio para conexión inalámbrica.
- Vent...: Ventilación doméstica controlada (HRV).
- Flow Fresh FF...: Estación de agua fresca.

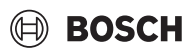

# 4 Puesta en funcionamiento

# ADVERTENCIA

# ¡Peligro de escaldadura!

Como se pueden alcanzar temperaturas de agua caliente por encima de los 60 °C cuando el cliente activa la función de agua muy caliente, la desinfección térmica antilegionela o el calentamiento diario, se deberá instalar un dispositivo de mezclado de temperatura.

# AVISO

# Daños del suelo

El suelo puede sufrir daños por calor excesivo.

- Para sistemas de calefacción por suelo radiante, asegurarse que no se exceda la máxima temperatura para el tipo de suelo en cuestión.
- En caso de ser necesario, conectar un controlador adicional de temperatura a la entrada de voltaje de la respectiva bomba de circulación y a una de las entradas externas.

# Vista general de la puesta en marcha

- Asegurarse de que las conexiones eléctricas (alimentación eléctrica y líneas de datos) del sistema y los accesorios se han realizado correctamente.
- 2. Llevar a cabo la codificación de los módulos accesorios y los reguladores ambiente (observar las instrucciones del módulo y del controlador a distancia).
- 3. Asegurarse de que su sistema de calefacción está completamente lleno de agua y purgado.
- 4. Encender el sistema.
- Llevar a cabo la puesta en marcha del cuadro de control (→ capítulo Puesta en marcha del cuadro de control).
- 6. Efectuar el resto de pasos de la puesta en marcha como se describe en el capítulo "Pasos adicionales para la puesta en marcha".
- Comprobar los ajustes en el menú de servicio y efectuar los ajustes, si es necesario (→ capítulo Menú de servicio).
- 8. Solucionar las advertencias y errores mostrados y resetear el historial de fallos.
- 9. Entrega del sistema ( $\rightarrow$  capítulo Entrega del sistema).

# 4.1 Puesta en marcha del cuadro de control

Si el cuadro de control está conectado a la alimentación eléctrica por primera vez, se abrirá un asistente de configuración. Una vez se ha finalizado el asistente, puede pasar al menú de inicio o llevar a cabo ajustes adicionales en el menú de servicio.

i

Algunas funciones solo se muestran si se han activado o si se han instalado los accesorios pertinentes.

i

En toda instalación del sistema, solo se muestran los menús de los módulos y componentes instalados. Las opciones de menú disponibles pueden ser diferentes en función del país o del mercado.

| Posición del           | Descripción                                                                                                    |
|------------------------|----------------------------------------------------------------------------------------------------|
| menú                   |                                                                                                    |
| Idioma                 | Configuración del idioma. Pulsar [Siguiente].                                                                                                    |
| Formato fecha          | Establecer el formato de fecha. Elegir<br>entre[DD.MM.AA], [MM/DD/AA]<br>- <b>o</b> -                                                                                                    |
|                        | [AA-MM-DD]. Seleccionar [Siguiente] para conti-<br>nuar con la configuración<br>- <b>o</b> -                                                                                                    |
|                        | [Atrás] volver.                                                                                                    |
| fecha                  | Establecer la fecha. Seleccionar [Siguiente] para<br>continuar con la configuración<br>- <b>0</b> -                                                                                                    |
|                        | [Atrás] volver.                                                                                                    |
| Hora                   | Establecer la hora. Seleccionar [Siguiente] para con-<br>tinuar con la configuración                                                                                                    |
|                        | [Atrás] volver.                                                                                                    |
| Comprobar ins-<br>tal. | Comprobación: ¿están instalados y direccionados<br>todos los módulos y el controlador a distancia?<br>Seleccionar [Siguiente] para continuar con la confi-<br>guración<br>- <b>o</b> -<br>[Atrás] volver.                                                                                                    |
| Asistente de           | Iniciar el análisis del sistema. El regulador lleva a                                                                                                    |
| config.                | cabo una comprobación del sistema y de todos los<br>módulos accesorios conectados. Seleccionar<br>[Siguiente] para continuar con la configuración                                                                                                    |
|                        | -0-                                                                                                    |
|                        | [Atrás] volver.                                                                                                    |
| Pais                   | Establecer el país. Seleccionar [Siguiente] para con-<br>tinuar con la configuración                                                                                                    |
|                        | [Atrás] volver.                                                                                                    |
| Temp. ext. mín.        | Establecer el dimensionamiento de la temperatura<br>exterior del sistema. Se trata de la mínima tempera-<br>tura exterior promedio para la región correspon-<br>diente. El ajuste afecta a la forma de la curva de<br>calefacción, ya que es el punto en el que la fuente de<br>calor alcanza la máxima temperatura de impulsión.<br>Seleccionar [Siguiente] para continuar con la confi-<br>guración<br>- <b>o</b> - |
|                        | [Atrás] para volver.                                                                                                    |
| Acum. instal.          | Seleccionar [Sí] si se ha instalado un depósito de<br>inercia. De lo contrario, seleccionar [No]. Seleccio-<br>nar [Siguiente] para continuar con la configuración<br>-0-                                                                                                    |
|                        | [Atrás] volver.                                                                                                    |
| Bypass instal.         | Este menú se muestra si no se ha instalado ningún<br>depósito de inercia. Seleccionar [Sí] si se ha insta-<br>lado un bypass en el sistema. De lo contrario, selec-<br>cionar [No]. Seleccionar [Siguiente] para continuar<br>con la configuración                                                                                                    |
|                        | [Atrás] volver.                                                                                                    |
| prot. <sup>1)</sup>    | Seleccionar el fusible principal que protege la bomba<br>de calor.<br>[16 A]  [20 A]  [25 A]  [32 A]. Seleccionar<br>[Siguiente] para continuar con la configuración<br><b>-o-</b><br>[Atrás] volver.                                                                                                    |

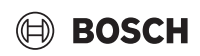

| Posición del                                                                                                    | Descripción                                                                                                    |
|----------------------------------------------------------------------------------------------------|----------------------------------------------------------------------------------------------------|
| menú                                                                                                    |                                                                                                    |
| Retraso calef.                                                                                                   | Elegir qué tipo de resistencia eléctrica se está utili-<br>zando. [Ninguno]   [Resistencia eléctrica]. Seleccio-<br>nar [Siguiente] para continuar con la configuración<br>-o-<br>[Atrás] volver.                                                                                                    |
| Situación de<br>montaje                                                                                          | <ul> <li>Seleccionar el tipo de casa para la instalación del sistema. Esto influye en la visualización de las funciones "Ausente" en el regulador del sistema y en la unidad del controlador a distancia (visualización de las funciones del sistema fuera del circuito de calefacción asignado). El ajuste de la casa multifamiliar evita, por ejemplo, que la ausencia o las vacaciones incluya en una parte de la casa en el comportamiento del control en la otra parte de la casa.</li> <li>Vivienda unifamiliar. Con este ajuste, todas las funciones están disponibles en el controlador a distancia.</li> <li>Vivienda plurifamiliar. Las funciones que afectan a todos los residentes se esconden en el controlador a distancia, p. ej. ajustes del agua caliente, segundo circuito de calefacción, sistema solar, el</li> </ul> |
|                                                                                                    | programa "Ausente", vacaciones.<br>Seleccionar [Siguiente] para continuar con la configuración<br>-o-<br>[Atrás] volver.                                                                                                    |
| Sist. de calef.<br>CC1                                                                                           | Seleccionar el tipo de distribución de calor en el cir-<br>cuito de calefacción 1[Radiador]   [Calef. por suelo<br>radiante]. Seleccionar [Siguiente] para continuar<br>con la configuración<br>- <b>o</b> -<br>[Atrás] volver.                                                                                                    |
| Función de sist.<br>CC1                                                                                          | Seleccionar el funcionamiento del circuito de cale-<br>facción 1. [Calentar]  [Enfriamiento] [Calef. y<br>refrig.]. Seleccionar [Siguiente] para continuar con<br>la configuración<br>-o-<br>[Atrás] volver.                                                                                                    |
| Punto de rocío<br>CCXXX <sup>2)</sup> Los<br>ajustes están<br>relacionados<br>con el circuito de<br>calefacción. | Establecer si la función de refrigeración se debería<br>controlar con la temperatura del punto de rocío. Si<br>está activado, el regulador mantiene la temperatura<br>de impulsión ajustada con este valor por encima del<br>punto de rocío calculado. Para esta función se<br>requiere un controlador a distancia con sensor de<br>humedad. [Sí]   [No]. Seleccionar [Siguiente] para<br>continuar con la configuración<br><b>-o-</b><br>[Atrás] volver.                                                                                                    |
| Tipo de sist. de<br>calef. CC1                                                                                   | Establecer la temperatura de impulsión máxima para<br>el circuito de calefacción 1 y confirmar. <sup>3)</sup> Activar<br>Radiador  <br>Calef. por suelo radiante<br>[Siguiente] para continuar con la configuración<br>- <b>o</b> -<br>[Atrás] para retornar.                                                                                                    |

| Posición del<br>menú                                                      | Descripción                                                                                                    |
|---------------------------------------------------------------------------|----------------------------------------------------------------------------------------------------|
| Temp. referen-<br>cia CC1                                                 | Establecer la temperatura de impulsión de activa-<br>ción para el circuito de calefacción 1 y confirmar. la<br>temperatura de activación es la temperatura de<br>impulsión deseada con la temperatura exterior<br>mínima.<br>Radiador   Calef. por suelo radiante |
|                                                                           | Seleccionar [Siguiente] para continuar con la confi-<br>guración                                                                                                    |
|                                                                           | [Atrás] volver.                                                                                                    |
| Si hay instalados<br>marcando los aju                                     | varios circuitos de calefacción, seguir esta acción<br>Istes de los otros circuitos de calefacción.                                                                                                    |
| Agua caliente                                                             | Establecer el tipo de producción de agua caliente. No instal.   BC                                                                                                    |
| Análisis de sist.                                                         | Asistente de config. finalizado. ¿Guardar la config. y cambiar a la pantalla principal o proseguir con con-<br>fig. adicionales?. Seleccionar Cerrar acum. abajo si se ha llevado a cabo la puesta en marcha                                                      |
|                                                                           | seleccionar Ajustes detallados para realizar otros ajustes.                                                                                                    |
| 1) Este menú se muestra solo si se ha instalado un protector de potencia. |                                                                                                    |

2) Este menú solo se muestra si el radiador y la función Enfriamiento o Calef. y refrig. han sido seleccionadas para el circuito de calefacción.

3) El ajuste de la temperatura máxima depende de la variante de la unidad interior.

Tab. 3 Asistente de configuración

# 4.2 Ajustes adicionales para la puesta en marcha

Si las funciones se han desactivado, las opciones de menú obsoletas ya no se mostrarán.

Acordarse siempre de guardar todos los ajustes una vez ha finalizado la puesta en marcha. Para ello, pulsar **Guardar ajustes de instal.r** en el menú de servicio.

# 4.2.1 Ajustes importantes para el modo calefacción

Como norma, todos los ajustes correspondientes se llevan a cabo durante la puesta en marcha. Sin embargo, se pueden comprobar más ajustes y cambiar en el menú de calefacción, si fuera necesario.

- Comprobar los ajustes para el circuito de calefacción 1 ...4 en el menú.
  - Configurar Curva calef. según los requisitos del sistema.

# 4.2.2 Ajustes importantes para el modo Agua caliente

Los ajustes en el menú de agua caliente se deben comprobar y ajustar, si fuera necesario, durante la puesta en marcha. Es el único modo de garantizar que el modo de agua caliente está funcionando correctamente.

• Comprobar los ajustes en el menú de agua caliente.

# 4.2.3 Ajustes importantes para otros sistemas y unidades

Si hay instalados sistemas o unidades especiales, se muestran otras opciones de menú, p. ej. el menú de la ventilación, piscina o solar.

Para garantizar que funcionan perfectamente, observar la documentación técnica correspondiente del sistema o de la unidad.

# 4.3 Comprobar los valores monitorizados

A los valores monitorizados se puede acceder a través del menú Info o el botón de información. Esto contiene información sobre las válvulas monitorizadas o sobre el estado de la bomba de calor, el sistema, las piezas y accesorios correspondientes, además de las estadísticas.

# 4.4 Entrega del sistema

- Explicar al cliente cómo funciona la interfaz de usuario y los accesorios, y cómo utilizarlos.
- ► Informar al cliente sobre los ajustes seleccionados.

# 4.5 Apagado

Normalmente, la unidad está encendida. El sistema solo se apaga para realizar trabajos de mantenimiento, por ejemplo.

# i

Disposición de servicio significa que el sistema está completamente apagado y que no hay funciones de seguridad activas, como la anticongelación.

- ► Para desconectar temporalmente el sistema:
  - Seleccionar la opción > Menú en el menú inicial
  - Seleccionar Vista experto > ON para más opciones de menú.
  - Seleccionar Modo ausencia en la lista
  - Pulsar **Sí**
- ▶ Para activar el sistema:
  - Pulsar en la pantalla.
  - Elegir Sí.
- Para apagar el sistema de forma permanente: interrumpir la alimentación eléctrica de todo el sistema y de todos los BUS participantes.
- i

Después de un corte prolongado de luz o durante un largo periodo de inactividad, es necesario resetear la fecha y la hora. Todos los demás ajustes permanecen permanentemente.

# 4.6 Arranque rápido de la bomba de calor

- Para abrir el menú de servicio, pulsar y mantener el botón del menú hasta que se detenga la cuenta atrás.
- ► Abrir Ajustes de instal..
- Seleccionar BC.
- Seleccionar Rápido inicio de compr..
- Si surge la pregunta ¿Inicio rápido del compr.?, seleccionarSí. La función de arranque rápido eleva la demanda de calor, de modo que la bomba de calor arranca lo antes posible.

# 5 Menú de servicio

- Mantener pulsada la tecla del menú hasta que finalice la cuenta atrás (aprox. 5 s) para acceder al menú de servicio.
- Pulsar el encabezamiento para abrir el menú seleccionado, activar el campo de entrada para un ajuste o para confirmar un cambio.
- Pulsar para salir del nivel actual del menú.
- En algunos menús, seleccionar bien Sí o bien No cuando se haya cambiado un ajuste.
- ► Una vez efectuados todos los ajustes, volver con ∽ y seleccionar Sí para salir del menú de servicio.

-0-

• No para permanecer en el menú de servicio.

# i

Los valores de fábrica se muestran en **negrita**. Para algunos ajustes, los valores de fábrica dependen del ajuste del país y de la fuente de calor que se hayan seleccionado.

# 5.1 Ajustes del sistema

# 5.1.1 Iniciar el análisis del sistema

La unidad de control controla automáticamente que nodos de BUS están instalados en el sistema y adapta en consecuencia el menú y los ajustes de fábrica.

- Para abrir el menú de servicio, pulsar la tecla de menú durante aprox. 5 s.
- Abrir el menú Ajustes de instal. > Puesta en fcmto.

| Posición del<br>menú   | Descripción                                                                                                    |
|------------------------|----------------------------------------------------------------------------------------------------|
| Comprobar ins-<br>tal. | Asegurarse de que los módulos de los accesorios y<br>los reguladores ambiente están instalados y direc-<br>cionados. Para continuar con la configuración, selec-<br>cionar Siguiente. Seleccionar Atrás para volver. |

# Tab. 4 Iniciar el análisis del sistema

# 5.1.2 Puesta en marcha de la interfaz de usuario

La unidad de control controla automáticamente que nodos de BUS están instalados en el sistema y adapta en consecuencia el menú y los ajustes de fábrica.

- Para abrir el menú de servicio, pulsar la tecla de menú durante aprox. 5 s.
- Abrir el menú Ajustes de instal. > Puesta en fcmto..

| Posición del<br>menú <sup>1)</sup> | Descripción                                                                                                    |
|------------------------------------|----------------------------------------------------------------------------------------------------|
| País                               | Establecer el país. Volver con 숙.                                                                                      |
| Acum. instal.                      | Seleccionar Sí si hay instalado un depósito de iner-<br>cia. De lo contrario, seleccionar No.                          |
| Bypass instal.                     | Seleccionar Sí si se ha instalado un bypass en el sis-<br>tema. De lo contrario, seleccionar No.                       |
| Retraso calef.                     | Seleccionar qué tipo de resistencia eléctrica se está<br>utilizando.<br>Ninguno   Resistencia eléctrica. Volver con 숙. |
| prot.                              | 16 A   20 A   25 A   32 A: establecer el tamaño del fusible que protege a la bomba de calor. Volver con ↔.             |

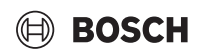

| Posición del<br>menú <sup>1)</sup> | Descripción                                                                                                    |
|------------------------------------|----------------------------------------------------------------------------------------------------|
| Situación de<br>montaje            | Seleccionar en qué tipo de casa se ha instalado el sis-<br>tema. Esto influye en la visualización de las funciones<br>"Ausente" en el regulador del sistema y en la unidad<br>del controlador a distancia (visualización de las fun-<br>ciones del sistema fuera del circuito de calefacción<br>asignado). El ajuste de la casa multifamiliar evita, por<br>ejemplo, que la ausencia o las vacaciones incluya en<br>una parte de la casa en el comportamiento del con-<br>trol en la otra parte de la casa. Vivienda unifamiliar  <br>Vivienda plurifamiliar. Volver con .<br>Esto influye en la visualización de las funciones [Pre-<br>sente] en el regulador del sistema y en el controlador<br>a distancia (muestra de las funciones del sistema<br>fuera del circuito de calefacción asignado). |
| Circuito de calef. $1^{2}$         | No instal.  BC   En mód.: Ajuste del tipo de instala-<br>ción del circuito de calefacción 1. Volver con <b>5</b> .                                                                                                    |
| Agua caliente                      | Establecer el tipo de acumulador Agua caliente. No<br>instal.   Tanque de espiral                                                                                                    |
| Solar                              | Seleccionar Sí si un sistema de calefacción solar está<br>conectado a la bomba de calor. De lo contrario,<br>seleccionar No.                                                                                                    |
| Ventilación                        | Seleccionar Sí si una ventilador está conectado a la bomba de calor. De lo contrario, seleccionar No.                                                                                                    |
| Gestor de ener-<br>gía             | Seleccionar Sí para activar el administrador de ener-<br>gía. Seleccionar No para desactivar la función.                                                                                                    |
| Para salir de Pues                 | sta en fcmto., seleccionar 숙.                                                                                                    |

1) Algunos ajustes solamente serán visibles para variantes específicas o combinaciones del sistema.

2) Aplicable para los circuitos de calefacción 1 y 2.

Tab. 5 Puesta en marcha

# 5.1.3 Menú: BC

Los ajustes especiales de la bomba de calor se llevan a cabo en este menú. Los ajustes que se visualizan dependen de la estructura del sistema, la configuración y los accesorios instalados.

# i

La opción de menú Tmpo. bloqueo EVU 1 solo está disponible en el menú Entrada ext. 1. Seleccionar el tiempo de bloqueo adecuado basado en las especificaciones EVU.

| Posición del<br>menú       | Descripción                                                                                                    |
|----------------------------|----------------------------------------------------------------------------------------------------|
| Vista experto              | Seleccionar ON para más opciones del menú.<br>Cuando se entrega, el menú Vista experto está con-<br>figurado en <b>OFF</b> y solo se visualizan los parámetros<br>más importantes. Si el parámetro está configurado<br>en ON, se visualizan otros parámetros configura-<br>bles. |
| Rápido inicio de<br>compr. | La función de arranque rápido eleva la demanda de<br>calor, de modo que la bomba de calor arranca lo<br>antes posible (dependiendo de la fase de calenta-<br>miento del compresor).                                                                                              |
|                            | <ul> <li>Seleccionar Sí para un arranque rápido.</li> </ul>                                                                                                    |
|                            | -0-                                                                                                    |
|                            | Seleccionar No para volver sin activar la función.                                                                                                    |

| Posición del                                                                   | Descripción                                                                                                    |
|--------------------------------------------------------------------------------|----------------------------------------------------------------------------------------------------|
| menú                                                                           |                                                                                                    |
| Funcionam.<br>silencioso                                                       | <ul> <li>Modo fcmto.:<br/>seleccionar OFF para desactivar el funciona-<br/>miento silencioso.<br/>Seleccionar Auto para activar el funcionamiento<br/>silencioso en las horas configuradas.<br/>Seleccionar CON perm. si el funcionamiento<br/>silencioso se debe activar de forma continua.</li> <li>Desde: seleccionar la hora de inicio del funciona-<br/>miento silencioso.</li> <li>Hasta: seleccionar la hora de apagado del funcio-<br/>namiento silencioso.</li> <li>Descon. bajo temp. ext. mín.: seleccionar la hora<br/>de temperatura mínima del funcionamiento<br/>silencioso.</li> <li>Reducc. de pot.: establecer el porcentaje de<br/>reducción (%) de la potencia de salida del com-<br/>presor. Seleccionar el nivel aplicable:         <ul> <li>Nivel 1 (-30% máx. potencia de compresor).</li> <li>Nivel 3 (-50% máx. potencia de compresor).</li> <li>Nivel 4 (-60% máx. potencia de compresor).</li> </ul> </li> </ul> |
| Deshielamiento<br>manual                                                       | <ul> <li>La bomba de calor se fuerza a desescarchar el<br/>evaporador.</li> </ul>                                                                                                    |
| Entrada<br>ext. 14<br>En cada menú<br>son posibles<br>diferentes ajus-<br>tes. | En la entrada externa se detecta un contacto<br>cerrado como ON como estándar.<br>Cuando se selecciona Entrada invertida, se detecta<br>un contacto abierto como ON.                                                                                                    |
| Entrada ext. 1                                                                 | Tmpo. bloqueo EVU 1:<br>una señal activa en la entrada externa bloquea el fun-<br>cionamiento del compresor y de la resistencia eléc-<br>trica.                                                                                                    |
| Entrada ext. 2                                                                 | Bloquear fcmto. ACS.:<br>una señal activa en la entrada externa bloquea el fun-<br>cionamiento del agua caliente.                                                                                                    |
|                                                                                | Bloquear fcmto. calef.:<br>una señal activa en la entrada externa bloquea el fun-<br>cionamiento de la calefacción.                                                                                                    |
| Entrada ext. 3                                                                 | Protección sobrecal. CC1:<br>una señal activa en la entrada externa bloquea el<br>modo de calefacción y da lugar a una visualización<br>errónea.                                                                                                    |
| Entrada ext. 4                                                                 | Planta fotovoltáica:<br>una señal activa en la entrada externa activa el con-<br>trol a través de un sistema fotovoltaico.                                                                                                    |
| TC3-TC0 Dif.<br>temp. calef.                                                   | Establece la diferencia de temperatura de referencia<br>(Delta) del medio de transferencia de calor.<br>[Radiador]]<br>[Calef. por suelo radiante].<br>La velocidad de la bomba de circulación está contro-<br>lada continuamente para alcanzar una diferencia                                                                                                    |
| TCO-TC3 Dif.<br>temp. refrig.                                                  | Especifica entre la entrada y la salida.<br>Establece la diferencia de temperatura de referencia<br>(Delta) del combustible.<br>La velocidad de la bomba de circulación está contro-<br>lada continuamente para alcanzar una diferencia                                                                                                    |
| PC1 valor nom.                                                                 | Ajustar la presión constante de la bomba del circuito                                                                                                    |

de pres.

de calefacción (mbar).

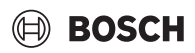

| Posición del menú                  | Descripción                                                                                                    |
|------------------------------------|----------------------------------------------------------------------------------------------------|
| Fcmto. alter-<br>nante             | <ul> <li>Modo alternante CalefACS. Seleccionar Sí para cambiar entre el modo de calefacción y de agua caliente. Seleccionar No para no cambiar entre el modo de calefacción y de agua caliente.</li> <li>Dur. máxima ACS. Establecer la duración máxima del modo de agua caliente cuando existe una demanda de calefacción.</li> <li>Dur. máxima calef Establecer la duración máxima del modo calefacción cuando existe una demanda de calefacción cuando existe una demanda de agua caliente.</li> </ul> |
| Sist. antiblo-<br>queo de bomba    | La bomba de calor tiene la función de protección<br>para bombas y válvulas en la bomba de calor. La<br>función de arranque de la bomba funciona todas<br>las semanas. Fijar la hora del día de la función de<br>arranque de la bomba.                                                                                                    |
| Función de purga<br>de aire        | <ul> <li>Seleccionar OFF para desactivar la función de<br/>purgado.</li> <li>Seleccionar ON para activar la función de pur-<br/>gado. La desactivación es requerida después de<br/>finalizar el purgado.</li> </ul>                                                                                                    |
| Pres. de ser. mín.                 | <ul> <li>Establecer la presión del sistemas más baja<br/>admisible del sistema de calefacción.</li> </ul>                                                                                                    |
| Pres. de ser.<br>óptima            | <ul> <li>Establecer la presión óptima del sistema de cale-<br/>facción.</li> </ul>                                                                                                    |
| Válv. de 3 vías en<br>pos. central | <ul> <li>Configuración de fábrica. Este ajuste es necesa-<br/>rio, por ejemplo, para llenar / vaciar el aparato.</li> </ul>                                                                                                    |
| Bombas LIN bus                     | <ul> <li>PC0 conectado [Si] [No].</li> <li>PC1 conectado [Sí] [No].</li> <li>PC2 conectado [Sí] [No].</li> <li>Más <ul> <li>[Conectar con PC0]   Separar conexión con PC0</li> <li>[Conectar con PC1]   Separar conexión con PC1</li> <li>[Conectar con PC2]   Separar conexión con PC2</li> </ul> </li> </ul>                                                                                                    |

Tab. 6Ajustes de la bomba de calor

# 5.1.4 Menú: Retraso calef.

Puede efectuar los ajustes para la resistencia eléctrica en este menú. Estos ajustes solo están accesibles si el sistema está diseñado y configurado como se describe aquí y la unidad utilizada es compatible con este ajuste.

| Posición del<br>menú      | Descripción                                                                                                    |
|---------------------------|----------------------------------------------------------------------------------------------------|
| Vista experto             | Seleccionar ON para más opciones del menú.<br>Cuando se entrega, el Vista experto está configu-<br>rado en <b>OFF</b> y solo se visualizan los parámetros más<br>importantes. Si el parámetro está configurado en<br>ON, se visualizan todos los ajustes. |
| Fcmto. indepen-<br>diente | Seleccionar Sí para activar la resistencia eléctrica en<br>el modo independiente. Esta función se utiliza si una<br>bomba de calor no está conectada temporalmente.                                                                                       |

| Posición del<br>menú       | Descripción                                                                                                    |
|----------------------------|----------------------------------------------------------------------------------------------------|
| Resistencia el.            | <ul> <li>El menú se visualiza si la resistencia eléctrica está seleccionada como Resistencia el. durante la puesta en marcha.</li> <li>fcmto. el Seleccionar cuántas fases serían posibles en el funcionamiento de la resistencia eléctrica -o- seleccionar la fase para el funcionamiento reducido de la resistencia eléctrica.</li> <li>Limitación con compresor. Establecer la potencia máxima de la resistencia eléctrica durante el funcionamiento del compresor.</li> <li>Limitación sin compresor. Establecer la potencia máxima de la resistencia eléctrica cuando funciona sin el compresor.</li> <li>Limitación en el modo ACS. Establecer la potencia máxima de la resistencia eléctrica durante el funcionamiento del agua caliente.</li> </ul> |
| Sólo con compl.<br>calor.  | Seleccionar Sí para activar.<br>Estos ajustes bloquean la bomba de calor (compre-<br>sor), de modo que la energía de calefacción y el<br>calentamiento del agua caliente son proporcionados<br>solo por la resistencia eléctrica.                                                                                                    |
| Bloqueo calef.<br>complem. | Seleccionar Sí para activar. Estos ajustes bloquean<br>la resistencia eléctrica, de modo que la energía de<br>calefacción y el calentamiento del agua caliente son<br>proporcionados solo por la bomba de calor (el com-<br>presor). Si el compresor no está disponible, el gene-<br>rador de calor para picos de demanda aún se puede<br>activar para garantizar la anticongelación y el deses-<br>carche, incluso si el bloqueo está activo.                                                                                                    |
| No instalado               | K x mín.<br>La resistencia eléctrica está activada según el<br>retraso configurado. El retraso depende del tiempo<br>y de la magnitud de la temperatura de flujo que se<br>desvía del valor configurado.<br>Confirmar<br>- <b>o</b> -<br>Cancelar para volver al valor configurado previa-<br>mente.                                                                                                    |
| Límite máx.                | K<br>Seleccionar ON para activar la función, seleccionar<br>OFF para desactivar la función.<br>Establecer el límite mínimo entre 0,1 y 10,0 K. Este<br>ajuste especifica desde dónde se bloquea la resis-<br>tencia eléctrica por debajo de la temperatura de<br>impulsión mínima para la bomba de calor, con el fin<br>de evitar que se pare durante un funcionamiento<br>simultáneo.                                                                                                    |

# 5.1.5 Menú: Calef. y refrig.

Menú de ajustes generales para el modo de calefacción y refrigeración.

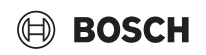

| Posición               | Descripción                                                                                                    |  |
|------------------------|----------------------------------------------------------------------------------------------------|--|
| del menú               |                                                                                                    |  |
| Ajustes de             | Conmutación verano/invierno: Los ajustes presentados a                                                                                                    |  |
| instal.                | continuación, definen el cambio de temporada entre el<br>modo de calefacción en invierno al modo de enfriamiento<br>en verano. <sup>1)2)</sup>                                                                                                    |  |
|                        | Seleccionar el Modo fcmto.:                                                                                                    |  |
|                        | - Sin modo calor, sin modo de refrigeración (verano):                                                                                                    |  |
|                        | Modo verano.                                                                                                    |  |
|                        | <ul> <li>Solo modo frío</li> </ul>                                                                                                    |  |
|                        | <ul> <li>Conmutación automática: Cambio automático</li> </ul>                                                                                                    |  |
|                        | entre el funcionamiento de calefacción y de                                                                                                    |  |
|                        | enfriado, según la siguiente configuración.                                                                                                    |  |
|                        | Modo calor nasta: Fijar el umbral de temperatura para<br>detener el modo de calefacción (modo verano acti-<br>vado) [101621 °C].                                                                                                    |  |
|                        | <ul> <li>Dif. temp. inicio inmed.: Fijar la diferencia de la tempe-<br/>ratura exterior para cambiar automáticamente al modo<br/>calefacción, sin necesitar del temporizador de espera</li> </ul>                                                                                                |  |
|                        | <ul> <li>Retraso modo verano: Fijar el tiempo de espera para el cambio del modo calefacción al modo verano [00.15 03.00 48.00 h]</li> </ul>                                                                                                    |  |
|                        | <ul> <li>Retraso calef.: Fijar el tiempo de espera para el cambio<br/>del modo verano al modo calefacción<br/>[00:15 03:00 48:00 h]</li> </ul>                                                                                                    |  |
|                        | <ul> <li>Modo refrigerante desde: Fijar el umbral de tempera-</li> </ul>                                                                                                    |  |
|                        | tura para iniciar el modo frío [20 <b>23</b> 35 °C].                                                                                                    |  |
|                        | Acuv. Ingo retras.: Fijar el tiempo de demora para el<br>cambio del modo verano al modo Frío                                                                                                    |  |
|                        | [00:15 <b>01:00</b> 48:00 h].                                                                                                    |  |
|                        | Desact.frigo retras.: Fijar el tiempo de demora para el<br>cambio del modo Frío al modo verano (calefacción y<br>enfriado OFF) [00:15 <b>18:00</b> 48:00 h].                                                                                                    |  |
|                        | Temp. ext. mín.: Fijar la temperatura exterior dimen-<br>sionada del sistema.                                                                                                    |  |
|                        | <ul> <li>Atenuación tipo de edif.: Seleccionar el diseño del edi-<br/>ficio. Véase el capítulo siguiente.</li> </ul>                                                                                                    |  |
|                        | – Ninguno                                                                                                    |  |
|                        | – Ligero                                                                                                    |  |
|                        | - Media                                                                                                    |  |
|                        | <ul> <li>Pesauo</li> <li>Prioridad CC1 eleccionar Sí para usar únicamente el</li> </ul>                                                                                                    |  |
|                        | valor configurado para el circuito de calefacción 1. El<br>circuito de calefacción 1 tiene prioridad y todos los cir-<br>cuitos de calefacción adicionales están restringidos<br>por los requisitos del circuito de calefacción 1. Cual-<br>quier circuito de calefacción adicional solamente se |  |
|                        | Seleccionar -o-<br>No. Si algún circuito de calefacción adicional está                                                                                                    |  |
|                        | calentado, el circuito de calefacción 1 directo también<br>estará calentado. El circuito de calefacción 1 alcanzará<br>la misma temperatura de impulsión que la temperatura<br>de impulsión más alta de los circuitos de calefacción<br>adicionales                                              |  |
|                        | <ul> <li>Utilizar la temperatura de entrada de aire (solo para</li> </ul>                                                                                                    |  |
|                        | bombas de calor especiales).                                                                                                    |  |
|                        | Seleccionar Sí para utilizar la temperatura de ventila-                                                                                                    |  |
|                        | Seleccionar -o-                                                                                                    |  |
|                        | No.                                                                                                    |  |
| Circuito de            | ► Tipo de sist. de calef. CC1                                                                                                    |  |
| calef. 1 <sup>3)</sup> | – Radiador                                                                                                    |  |

| _ | Calef. | por suelo | o radiante |
|---|--------|-----------|------------|
|   | calci. | por sucio | raulante   |

| Posición | Descripción                                                                                                    |
|----------|----------------------------------------------------------------------------------------------------|
| del menú |                                                                                                    |
|          | <ul> <li>Elegir Mando a distancia.</li> </ul>                                                                                                    |
|          | – Ninguno                                                                                                    |
|          | - CR10/CR11                                                                                                    |
|          | – CR10H/CR11H                                                                                                    |
|          | – CR20RF                                                                                                    |
|          | – RT800                                                                                                    |
|          | <ul> <li>Regulación de habit. indiv.</li> </ul>                                                                                                    |
|          | <ul> <li>Configurar regulación habit. indiv Solamente se<br/>muestra si se selecciona el control de estancia indivi-<br/>dual como controlador a distancia.</li> <li>Establecer el Modo regul Si hay instalados regula-<br/>dores de estancia individuales en las salas corres-</li> </ul>                   |
|          | pondientes, la curva de calor se calcula en función<br>de las diferentes temperaturas ambiente. Seleccio-<br>nar el tipo de control para el funcionamiento con<br>control de estancia individual: Organ. por temp.ext.<br>  Temp. ext. con pto.mínimo   Regulado por habita-<br>ción indiv                   |
|          | <ul> <li>Seleccionar Conectar regulación habit. indiv Esta-<br/>blecer conexión. Visualización de avisos en el pro-<br/>cedimiento para establecer la conexión y la<br/>configuración. Escanear el código QR con la app de<br/>servicio para configurar las salas/termostatos indi-<br/>viduales.</li> </ul> |
|          | ► Función de sist. CC1                                                                                                    |
|          | <ul> <li>Seleccionar Solo calef. para utilizar el sistema solo<br/>en el modo calefacción.</li> </ul>                                                                                                    |
|          | <ul> <li>Seleccionar Enfriamiento para utilizar el sistema<br/>solo en el modo Frío.</li> </ul>                                                                                                    |
|          | <ul> <li>Seleccionar Calef. y refrig. para utilizar el sistema<br/>solo en el modo calefacción y en el modo frío.</li> </ul>                                                                                                    |
|          | <ul> <li>CC1 con mezcl. Seleccionar [Sí] si el circuito de cale-<br/>facción es directo.</li> </ul>                                                                                                    |
|          | <ul> <li>Tmpo. mezcl. CC1 Establecer el la duración de marcha<br/>del mezclador.</li> </ul>                                                                                                    |

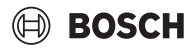

| Posición | Descripción                                                                                 |
|----------|---------------------------------------------------------------------------------------------|
| del menú |                                                                                             |
|          | ► Calentar                                                                                  |
|          | - Curva calef Seleccionar Organ. por temp.ext.                                              |
|          | -0-                                                                                         |
|          | Temp. ext. con pto.mínimo                                                                   |
|          | - <b>O</b> -                                                                                |
|          | Regulado por habitación indiv                                                               |
|          | <ul> <li>Máx. Temp. CC1. Establecer la temperatura de</li> </ul>                            |
|          | impulsión máxima para el sistema de calefacción.                                            |
|          | - Temp. mín. de impuls Establecer la temperatura                                            |
|          | de impulsión mínima, opcionalmente.                                                         |
|          | <ul> <li>Curva calef Menú para el ajuste gráfico de la curva<br/>de calefacción</li> </ul>  |
|          | <ul> <li>Infl temp amb CC1 Este factor define cuánto puede</li> </ul>                       |
|          | influir la temperatura ambiente medida en la tempe-                                         |
|          | ratura de impulsión mediante un desplazamiento                                              |
|          | paralelo de la curva de calefacción. Cuanto mayor                                           |
|          | sea este valor, mayor será la desviación y la influen-                                      |
|          | cia.                                                                                        |
|          | - Inf. solar. Este factor puede compensar la influencia                                     |
|          | de la luz solar.                                                                            |
|          | Seleccionar OFF para desactivar la compensación                                             |
|          | de la influencia de la luz solar.                                                           |
|          | -0-                                                                                         |
|          | Seleccionar ON para activar la compensación.                                                |
|          | - Compens. temp. amb. Ajustar la temperatura si la                                          |
|          | temperatura actual se percibe que es demasiado                                              |
|          | baja o demasiado alta.                                                                      |
|          | <ul> <li>Anticongelante. La anticongelación tiene diferentes</li> </ul>                     |
|          | ajustes: OFF                                                                                |
|          | Habit. (Solo con regulador de estancia)                                                     |
|          | EXT.                                                                                        |
|          | R & A (Solo con regulador de estancia)                                                      |
|          | La anticongelación se configurar a dependiendo de                                           |
|          | la temperatura que se seleccione aqui.                                                      |
|          | - Temp. IIM. prot. antinel.                                                                 |
|          | Establecer la temperatura a la que se debe activar la                                       |
|          | aillicuigeidciui.                                                                           |
|          | - Caleniar Dajo.                                                                            |
|          | Seleccionar Si para activar.                                                                |
|          | seleccionar No para desactivar                                                              |
|          | Scieuciuliai ivu para uesaciivai.<br>Establecer la temperatura exterior a partir de la cual |
|          | se debe anular la función boraria                                                           |
|          | se uebe anular la funcion noi di la.                                                        |

| Posición<br>del menú                         | Descripción                                                                                                    |
|----------------------------------------------|----------------------------------------------------------------------------------------------------|
|                                              | <ul> <li>Valor de pres. nom. de bomba. Fijar la presión objetivo<br/>de la bomba para el circuito de calefacción:</li> <li>Para Calef. por suelo radiante [150250750].</li> <li>Para Radiador [150200750].</li> </ul>                                                                                                    |
|                                              | Es posible controlar el modo Enfriamiento con:                                                                                                    |
|                                              | <ul> <li>Un mando a distancia de habitación con un sensor de<br/>humedad integrado para monitorear el punto de rocío</li> <li>Un mando a distancia de habitación sin un sensor de<br/>humedad integrado para monitorear el punto de rocío<br/>4)</li> </ul>                                                                                           |
|                                              | <ul> <li>Sin un mando a distancia, ni monitoreo de punto de<br/>rocío<sup>4)</sup>. El funcionamiento se activa según la tempera<br/>tura teórica de impulsión y con un programa opcional<br/>de tiempo que puede ser configurado en el nivel del<br/>usuario final.</li> </ul>                                                                       |
|                                              | ► Enfriamiento <sup>5)</sup> :                                                                                                    |
|                                              | <ul> <li>Dif. conm. temp. amb.:</li> <li>Fijar la diferencia de temperatura (histéresis) a la temperatura ambiental configurada en el control a distancia para iniciar y finalizar el funcionamiento del modo frío [110 K]<sup>6</sup>).</li> </ul>                                                                                                   |
|                                              | <ul> <li>Punto de rocío: Activar o desactivar el cálculo del<br/>punto de rocío, basado en el sensor de humedad e<br/>el mando a distancia para determinar la tempera-<br/>tura teórica de caudal activa<sup>7)</sup>.</li> </ul>                                                                                                    |
|                                              | <ul> <li>Dif. temp. pto. rocío.: Establecer un offset en el cá<br/>culo del punto de rocío, si fuera necesario<sup>8)</sup>.</li> </ul>                                                                                                    |
|                                              | <ul> <li>Min.impuls.nom. + humedad: Fijar la temperatura<br/>de impulsión para el enfriado con monitoreo y cál-<br/>culo de punto de rocío (enfriado sobre el punto de<br/>rocío). Para este modo se requiere un controlador<br/>distancia con sensor de humedad.</li> </ul>                                                                          |
|                                              | <ul> <li>Min. impuls. nom. sin factor humedad: Fijar la terr<br/>peratura de impulsión para el enfriado sin monito-<br/>reo y cálculo de punto de rocío (enfriado debajo de<br/>punto de rocío<sup>4)</sup>). Para controlar el modo Frío sin e<br/>mando a distancia, configurar un programa de<br/>tiempo en el nivel del usuario final.</li> </ul> |
| 1) Para cam<br>circuitos                     | biar al modo de enfriado en verano, es necesario configurar uno de lo<br>de calefacción para el modo de enfriamiento.                                                                                                    |
| <ol> <li>Para un fu<br/>funcionar</li> </ol> | incionamiento eficiente de la bomba de calor, evitar activar el modo o<br>niento (calefacción o enfriado) durante un día.                                                                                                    |

- 3) Los ajustes mostrados son aplicables para todos los circuitos de calefacción.
- 4) Asegurarse que el sistema esté protegido contra agua de condensado.
- 5) Si el circuito de calefacción se ha establecido para el funcionamiento Enfriamiento o Calef. y refrig., se mostrará el menú Enfriamiento.
- 6) Solo se visualiza si se instaló un mando a distancia.
- 7) Solo se visualiza si se instaló un mando a distancia con sensor de humedad.
- 8) Solo se visualiza si se activó el cálculo Punto de rocío.

Tab. 8 Ajustes para calefacción/refrigeración

# BOSCH

# Curva calef.

| Posición del<br>menú                                                                 | Intervalo de ajuste                                                                                                    |
|--------------------------------------------------------------------------------------|----------------------------------------------------------------------------------------------------|
| Curva calef.                                                                         | Hay dos variantes de la curva de calor para el control según la temperatura exterior:                                                                                                    |
|                                                                                      | <ul> <li>Modo regul. &gt; Organ. por temp.ext.<sup>1)</sup>: es una curva de calor curvada hacia arriba, basada en una ubicación optimizada de la temperatura de impulsión según la temperatura exterior. Solamente se debe ajustar la temperatura deseada y la temperatura máxima. Esta variante se establece como ajuste de fábrica y es adecuada para usos comunes.</li> <li>Modo regul. &gt; Temp. ext. con pto.mínimo: la temperatura exterior con punto mínimo es un ajuste clásico de la curva de calefacción que proporciona múltiples opciones para cumplir diferentes requisitos del edificio. Esta curva de calefacción tiene un punto mínimo y un punto final. Durante del periodo de transición, el instalador puede establecer un punto de confort para aumontar ligarmento la curva do calefacción</li> </ul> |
|                                                                                      | El punto mínimo es la temperatura de impulsión que<br>se alcanza con una temperatura del aire exterior de<br>20 °C.                                                                                                    |
|                                                                                      | El punto final es la temperatura de impulsión que se<br>alcanza con la temperatura exterior más baja en la<br>región, por lo tanto afecta a la pendiente de la curva<br>de calefacción.                                                                                                    |
|                                                                                      | El punto de confort permite incrementar la tempera-<br>tura de impulsión durante el periodo de transición<br>primavera/otoño. Opcionalmente, el usuario puede<br>establecer un límite mínimo de la temperatura de<br>impulsión en ambos tipos de control compensados<br>por el tiempo (ajuste temp. imp. mín. / on).                                                                                                    |
| ) Esta variante de la curva de calor no está disponible para todos los países. Si no |                                                                                                    |

 Esta variante de la curva de calor no está disponible para todos los países. Si no está disponible, no se mostrará en la interfaz de usuario del sistema.

Tab. 9 Menú para el ajuste de la curva de calefacción

i

Si se selecciona una temperatura de impulsión constante superior a 45  $^{\rm o}{\rm C}$ , puede verse afectada la vida útil del aparato.

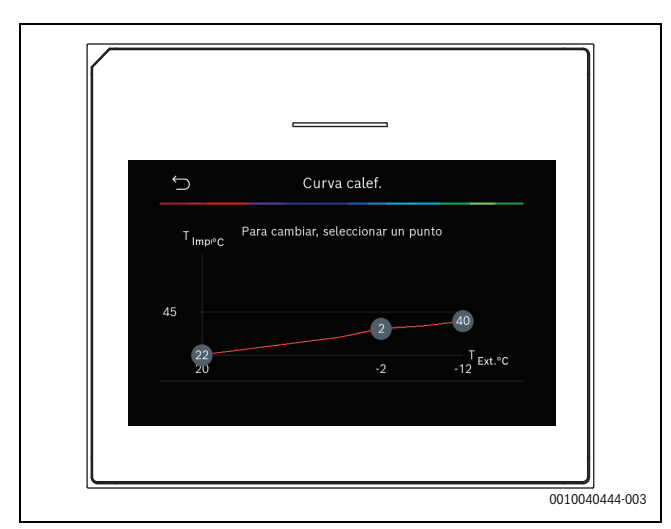

Fig. 1 Pantalla de inicio para ajustar la curva de calefacción para el tipo de control de temperatura exterior con punto mínimo (y punto de confort)

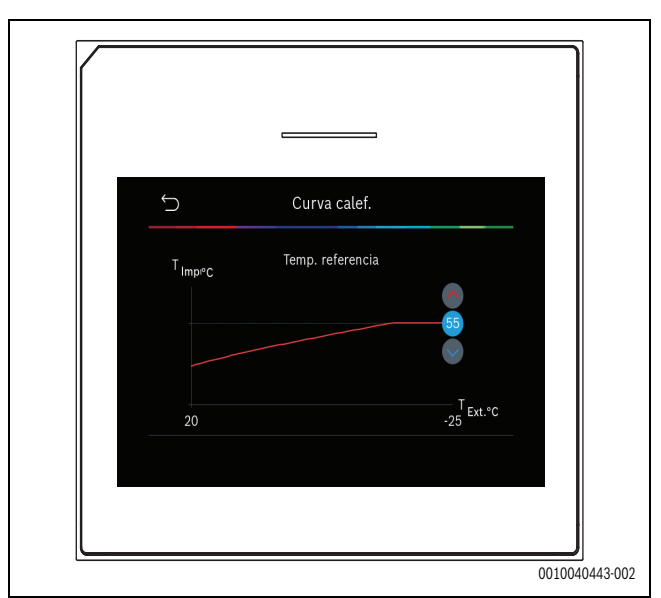

Fig. 2 Ajustar el punto final (solamente si el tipo de control está establecido a la temperatura exterior con punto mínimo)

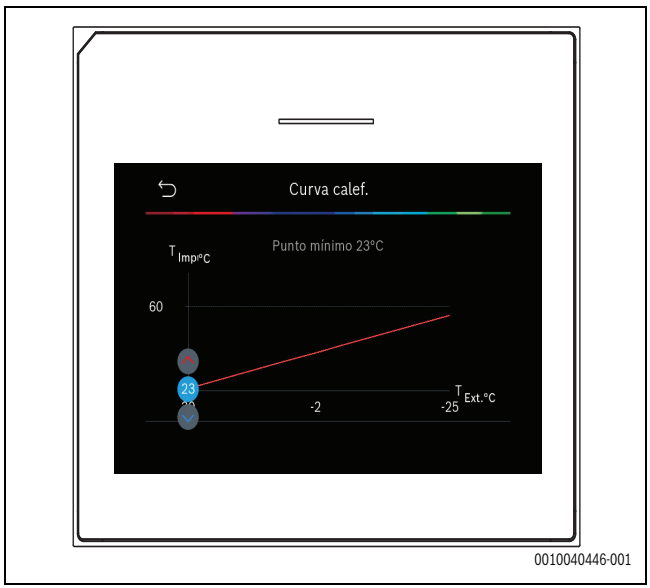

Fig. 3 Ajustar el punto mínimo

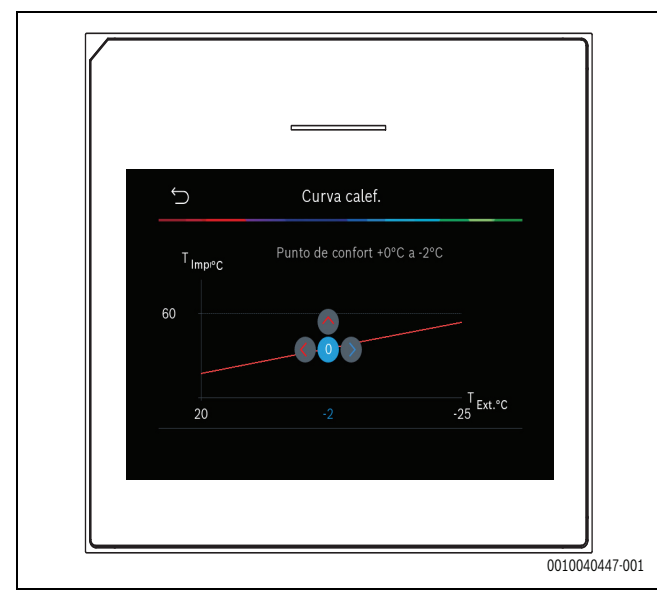

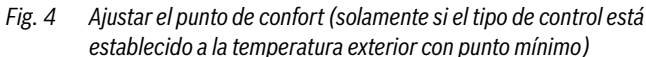

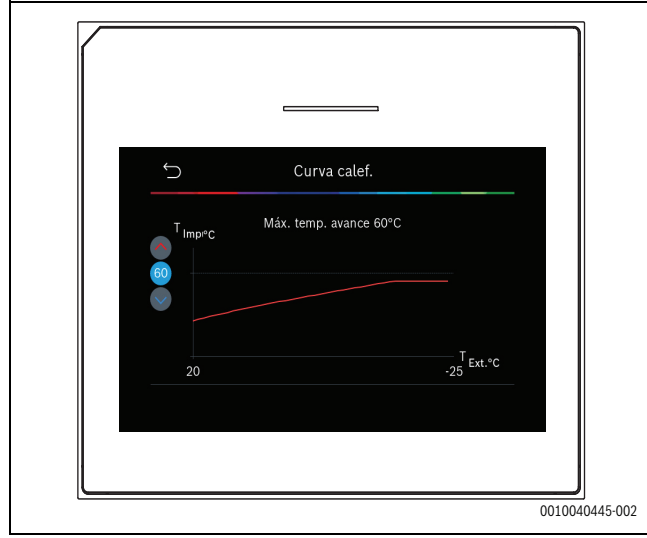

Fig. 5 Ajustar la temperatura de impulsión máxima

# 5.1.6 Menú: Calor

# Tipo de edificio

Si la atenuación térmica está activa, se llevan a cabo ajustes para compensar las fluctuaciones de la temperatura exterior según el tipo de edificio. La atenuación térmica (ajuste) de la temperatura exterior permite que el sistema de control tenga en cuenta la inercia térmica de la masa del edificio para la curva de calefacción.

| Posición del<br>menú                                 | Descripción                                                                                                    |
|------------------------------------------------------|----------------------------------------------------------------------------------------------------|
| Ligero (baja<br>capacidad de<br>almacena-<br>miento) | Тіро                                                                                                    |
|                                                      | p. ej. edificio fabricado de hormigón prefabricado,<br>estructuras de postes y vigas, estructuras de<br>madera           |
|                                                      | Salida                                                                                                    |
|                                                      | <ul> <li>Atenuación baja de la temperatura exterior</li> <li>Incremento rápido de la temperatura de impulsión</li> </ul> |

| Posición del<br>menú                                | Descripción                                                                                                    |
|-----------------------------------------------------|----------------------------------------------------------------------------------------------------|
| Media (capaci-<br>dad de almace-<br>namiento        | Тіро                                                                                                    |
|                                                     | p. ej. edificio fabricado con bloques de hormigón<br>huecos (ajuste estándar)                                           |
| promedio)                                           | Salida                                                                                                    |
|                                                     | Atenuación media de la temperatura exterior                                                                             |
|                                                     | <ul> <li>Incremento promedio de la temperatura de<br/>impulsión</li> </ul>                                              |
| Pesado (capaci-<br>dad de almace-<br>namiento alta) | Тіро                                                                                                    |
|                                                     | P. ej. casa de ladrillos                                                                                                |
|                                                     | Salida                                                                                                    |
|                                                     | <ul> <li>Atenuación alta de la temperatura exterior</li> <li>Incremento lento de la temperatura de impulsión</li> </ul> |

Tab. 10 Ajustes para el tipo de edificio

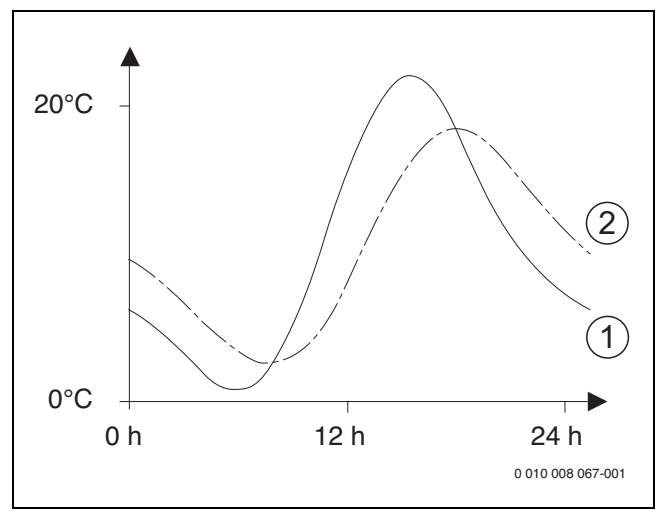

Fig. 6 Ejemplo de temperatura exterior adaptada:

- [1] Temperatura exterior actual
- [2] Temperatura exterior atenuada

# 5.1.7 Menú del secado de solado

Este menú solo está disponible si se ha instalado y ajustado en el sistema, al menos, un circuito de calefacción de suelo radiante.

Un programa de secado de solado se configura para el circuito de calefacción seleccionado o el sistema de calefacción completo en este menú. Para secar un pavimento nuevo, el sistema de calefacción activa una vez automáticamente el programa de secado de solado.

Tras un fallo eléctrico o una parada de la bomba de calor, la interfaz de usuario continúa automáticamente con el programa de secado de solado. No obstante, el fallo de tensión no debe durar más que la reserva eléctrica de la interfaz de usuario ( $\geq 4$  h) o la duración máxima de la interrupción configurada.

# **AVISO**

# ¡Peligro de daños en el suelo radiante!

- En instalaciones con varios circuitos esta función sólo puede utilizarse junto con un circuito con mezcla.
- Ajustar el secado de solado según las indicaciones del fabricante de solado.
- A pesar de que esté activada el secado de solado, es preciso visitar diariamente la instalación y realizar el protocolo prescrito.

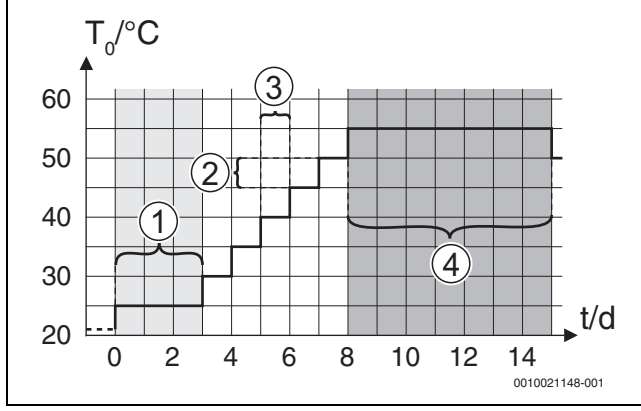

Fig. 7 Proceso de secado de solado con ajustes de fábrica en la fase de calefacción

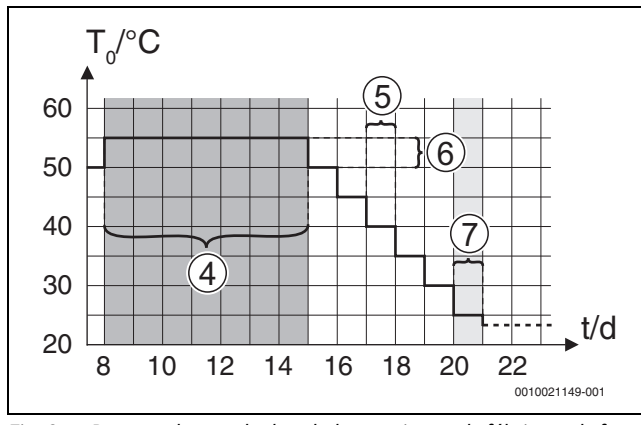

Fig. 8 Proceso de secado de solado con ajustes de fábrica en la fase de refrigeración

# Leyenda de la fig. 7 y fig. 8:

T<sub>0</sub> Temperatura de impulsión

t Tiempo (en días)

| Posición del<br>menú         | Descripción                                                                                                    |
|------------------------------|----------------------------------------------------------------------------------------------------|
| Sec.sol.                     | Sí: se muestran los ajustes requeridos para el secado de solado.                                                                                                    |
|                              | No: el secado de solado no está activo y los ajustes<br>no se muestran (ajuste de fábrica).                                                                                                    |
| Tmpo. espera<br>prev. inicio | Saltar: el programa de secado de solado comienza inmediatamente para los circuitos de calefacción seleccionados.                                                                                                    |
|                              | $[1 \dots 50]$ días: el programa de secado de solado<br>comienza después del tiempo de espera configu-<br>rado. Los circuitos de calefacción seleccionados se<br>apagan durante el tiempo de espera, la anticongela-<br>ción está activa ( $\rightarrow$ fig. 7, tiempo antes del día 0) |
| Duración fase ini-           | Saltar: sin fase de inicio.                                                                                                    |
| cial                         | [1 <b>3</b> 30] días: ajuste para el intervalo de<br>tiempo entre el inicio de la fase de comienzo y la<br>siguiente fase.                                                                                                    |
| Temp. fase inicial           | [20 <b>25</b> 55] °C: temperatura de impulsión durante la fase de inicio.                                                                                                    |
| Dimens. paso<br>fase calef.  | Saltar: no tiene lugar ninguna fase de calefacción.                                                                                                    |
|                              | [ <b>1</b> 10] días: ajuste del intervalo de tiempo entre los pasos (incremento) en la fase de calefacción.                                                                                                    |
| Dif.temp. en fase calent.    | [1 <b>5</b> 35] K: diferencia de temperatura entre los pasos de la fase de calefacción.                                                                                                    |

| Posición del<br>menú                      | Descripción                                                                                                    |
|-------------------------------------------|----------------------------------------------------------------------------------------------------|
| Dur. fase parada                          | [1 <b>7</b> 99] días: intervalo de tiempo entre el ini-<br>cio de la fase de mantenimiento (duración de la tem-<br>peratura máxima para el secado del solado) y la<br>siguiente fase.                                                                           |
| Temp. fase de<br>parada                   | [20 <b>55</b> ] °C: temperatura de impulsión durante la fase de mantenimiento (temperatura máxima).                                                                                                    |
| Dimens. pasos                             | Saltar: no tiene lugar ninguna fase de refrigeración.                                                                                                    |
| fase enfr.                                | [ <b>1</b> 10] días: ajuste del intervalo de tiempo entre los pasos (incremento) en la fase de refrigeración.                                                                                                    |
| Dif.temp. en fase<br>enfriado             | [1 <b>5</b> 35] K: diferencia de temperatura entre los pasos de la fase de refrigeración.                                                                                                    |
| Dur. fase final                           | Saltar: no tiene lugar ninguna fase final.                                                                                                    |
|                                           | CON perm.: no se ha definido ninguna hora final para la fase final.                                                                                                    |
|                                           | [ <b>1</b> 30] días: ajuste del intervalo de tiempo entre<br>el inicio de la fase final (ultimo paso de la tempera-<br>tura) y el final del programa de secado de solado.                                                                                       |
| Temp. fase final                          | [20 <b>25</b> 55] °C: temperatura de impulsión durante la fase final.                                                                                                    |
| Máx. interr. o<br>error                   | [2 <b>12</b> 24] h: duración máxima de una interrup-<br>ción del secado de solado (p. ej. al detener el secado<br>o por fallo eléctrico) hasta que aparece una indica-<br>ción de avería.                                                                       |
| Instalación<br>sec.sol.                   | Sí: el secado de solado está activo para todos los cir-<br>cuito de calefacción del sistema.                                                                                                    |
|                                           | <b>Aviso</b> : no se pueden seleccionar circuitos de cale-<br>facción independientes. No es posible el calenta-<br>miento de agua caliente. La visualización de los<br>menús y las posiciones de los menús con ajustes<br>para el agua caliente están apagadas. |
|                                           | No: el secado de solado no está activo para todos los circuitos de calefacción.                                                                                                    |
|                                           | <b>Aviso</b> : se pueden seleccionar los circuitos de cale-<br>facción independientes. Es posible el calentamiento<br>de agua caliente. Los menús y las posiciones de los<br>menús con ajustes para el agua caliente están activa-<br>dos.                      |
| (Secado de<br>solado ccto. de<br>calef. 1 | Sí   No: ajuste que especifica si el secado de solado<br>está activo o no en el circuito de calefacción selec-<br>cionado.                                                                                                    |
| Stop                                      | Sí   No: ajuste que especifica si el secado de solado<br>se debe detener temporalmente o no. Si se ha exce-<br>dido la duración máxima de la interrupción, aparece<br>una indicación de avería.                                                                 |

Tab. 11Los ajustes del menú Sec.sol. (fig. 7 y 8 muestran el ajuste de<br/>fábrica del programa de secado de solado)

# 5.1.8 Menú: Agua caliente

En este menú se puede llevar a cabo el ajuste del agua caliente. Estos ajustes solo están accesibles si el sistema está diseñado y configurado como se describe aquí y la unidad utilizada es compatible con este ajuste.

Llevar a cabo la desinfección térmica antilegionela regularmente para eliminar los patógenos (p. ej. legionela). Pueden existir disposiciones legales especiales con respecto a la desinfección térmica antilegionela de sistemas de agua caliente más grandes.

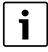

El modo de agua caliente está activo en las condiciones de entrega.

Si un sistema de agua caliente no está instalado, desactivar el modo de agua caliente durante la puesta en marcha.

i

Los rangos de ajuste y los valores de fábrica del agua caliente dependen de la combinación instalada de la bomba de calor y la unidad interior, por eso no se indican aquí.

 Comprobar el manual correspondiente de la unidad interior para el rango y los valores de fábrica.

1

Si se ha instalado una sonda de temperatura (TW1) en el depósito de almacenamiento de agua caliente, la preparación de agua caliente se requiere en cuanto la temperatura del TW1 cae por debajo de la temperatura de arranque seleccionada.

Si hay instalada una segunda sonda de temperatura (TW2) en la parte superior del depósito de almacenamiento de agua caliente para fines de confort, la preparación de agua caliente también se requiere en cuanto la temperatura en la sonda TW2 cae por debajo de un valor que se sitúa por encima de la temperatura de arranque seleccionada.

Durante la puesta en marcha, se pueden seleccionar diferentes opciones para el calentamiento de agua caliente, No instal. | b.cal..

# Posición del Descripción

menú Menús que se muestran cuando el calentamiento de agua caliente se ha

seleccionado con **b.cal.**.

| Vista experto | Seleccionar ON para más opciones del menú.<br>Cuando se entrega, el menú Vista experto está con-<br>figurado en <b>OFF</b> y solo se visualizan los parámetros<br>más importantes. Si el parámetro está configurado<br>en ON, se visualizan otros parámetros configura-<br>bles. |
|---------------|----------------------------------------------------------------------------------------------------|
| Temp.         | <ul> <li>Temp. arr. Confort. Establecer el valor reque-<br/>rido.</li> </ul>                                                                                                    |
|               | <ul> <li>Temp. stop Confort. Establecer el valor reque-<br/>rido.</li> </ul>                                                                                                    |
|               | <ul> <li>Temp. arr. Eco. Establecer el valor requerido.</li> <li>Temp. de parada Eco</li> </ul>                                                                                                    |
|               | <ul> <li>Temp. arr. Eco+. Establecer el valor requerido.</li> <li>Eco+ temp. de parada</li> </ul>                                                                                                    |
|               | <ul> <li>Agua caliente adicional. Establecer el valor<br/>requerido.</li> </ul>                                                                                                    |
|               | <ul> <li>Temp. inicial gest. energ Establecer el valor<br/>requerido.<sup>1)</sup></li> </ul>                                                                                                    |
|               | <ul> <li>Gest.energ. temp. par Establecer el valor<br/>requerido.<sup>1)</sup></li> </ul>                                                                                                    |

| monu              |                                                                                                    |  |
|-------------------|----------------------------------------------------------------------------------------------------|--|
| Desinfección tér- | Automático. Seleccionar ON para activar la des-                                                                                                    |  |
| mica              | infección automática.                                                                                                    |  |
|                   | -0-                                                                                                    |  |
|                   | Seleccionar OFF para desactivar la desinfección                                                                                                    |  |
|                   | automática.                                                                                                    |  |
|                   | Diario/día de la semana. Si se tuviera que efec-                                                                                                    |  |
|                   | tuar la desinfección térmica antilegionela todos                                                                                                    |  |
|                   | los días, establecer a Diario.                                                                                                    |  |
|                   | - <b>0-</b>                                                                                                    |  |
|                   | Seleccionar un dia de la semana en la que deba                                                                                                    |  |
|                   | nela                                                                                                    |  |
|                   | Tiela.                                                                                                    |  |
|                   | rida para la desinfección térmica antilegionela                                                                                                    |  |
|                   | Tomp Soloccionar la tomporatura requerida                                                                                                    |  |
|                   | nara la desinfección térmica antilegionela                                                                                                    |  |
|                   | <ul> <li>Dur calef Seleccionar mantener caliente entre</li> </ul>                                                                                                    |  |
|                   | $\begin{bmatrix} 0 & 0 \end{bmatrix} = \begin{bmatrix} 0 & 0 \end{bmatrix} = \begin{bmatrix} 0 $ |  |
|                   | <ul> <li>Dur máxima Seleccionar la duración máxima de</li> </ul>                                                                                                    |  |
|                   | la desinfección térmica antilegionela entre                                                                                                    |  |
|                   | [2 <b>3</b> 4] h.                                                                                                    |  |
| Calentamiento     | <ul> <li>Seleccionar No para desactivar el sistema de</li> </ul>                                                                                                    |  |
| diario            | calentamiento de agua caliente diario.                                                                                                    |  |
|                   | -0-                                                                                                    |  |
|                   | Seleccionar Sí para activar el calentamiento de                                                                                                    |  |
|                   | agua caliente máximo diario.                                                                                                    |  |
|                   | ► Hora. Establecer la hora requerida para el calen-                                                                                                    |  |
|                   | tamiento diario de agua caliente.                                                                                                    |  |
| Recirculación     | <ul> <li>Seleccionar OFF para desactivar la circulación</li> </ul>                                                                                                    |  |
| ACS               | de agua caliente.                                                                                                    |  |
|                   |                                                                                                    |  |
|                   | Seleccionar ON para activar la circulacion de                                                                                                    |  |
|                   | agua callente.                                                                                                    |  |
|                   | Seleccionar Modo oper. calef. complem UFF,                                                                                                    |  |
|                   | UN,<br>Temp nom ACS                                                                                                    |  |
|                   | Automático                                                                                                    |  |
|                   | <ul> <li>Frequencia de conex</li> </ul>                                                                                                    |  |
|                   | Seleccionar el funcionamiento continuo                                                                                                    |  |
|                   | -0-                                                                                                    |  |
|                   | seleccionar el número requerido de intervalos                                                                                                    |  |
|                   | por hora [1 <b>4</b> 6]. Un intervalo dura                                                                                                    |  |
|                   | 3 minutos.                                                                                                    |  |
| CONFORT           | Establecer carga delta (TC1-TW1) para el modo con-                                                                                                    |  |
| Dif.temp. para    | fort.                                                                                                    |  |
| carga             |                                                                                                    |  |
| ECO Dif.temp.     | Establecer carga delta (TC1-TW1) para el modo                                                                                                    |  |
| para carga        | ECO.                                                                                                    |  |
| ECO+ Dif.temp.    | Establecer carga delta (TC1-TW1) para el modo                                                                                                    |  |
| para carga        | ECO+.                                                                                                    |  |

Posición del

Descripción

1) Disponible si está conectado y configurado un gestor de energía.

Tab. 12 Ajustes para el calentamiento de agua caliente con bomba de calor

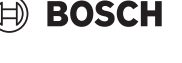

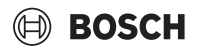

# 5.1.9 Menú: Solar

Los ajustes para el sistema de calefacción solar están disponibles en este menú (véase  $\rightarrow$  Tab. 13 "Vista general de los ajustes de los sistemas de calefacción solar"). Observar la información adicional sobre los ajustes y funciones en la documentación técnica de los módulos solares.

Para acceder a este menú, ir a Servicio > Solar.

# i

Estos ajustes solo están accesibles si el sistema está diseñado y configurado como corresponde y la unidad utilizada es compatible con estos ajustes.

| Posición del<br>menú      | Descripción                                                                                                    |
|---------------------------|----------------------------------------------------------------------------------------------------|
| Módulo ampl.<br>solar     | Seleccionar ON para activar el módulo de expansión solar para el sistema de calefacción solar.                                                                                                    |
|                           | Seleccionar OFF para desactivar.                                                                                                    |
| Config. solar<br>actual   | Muestra la configuración actual del sistema de cale-<br>facción solar.                                                                                                    |
| Cambiar con-<br>fig.solar | Seleccionar Confirmar para editar la configuración del sistema de calefacción solar.                                                                                                    |
|                           | -0-                                                                                                    |
|                           | Seleccionar Cancelar para volver.                                                                                                    |
|                           | Para seleccionar la configuración del sistema reque-<br>rida y añadir componentes, desplazarse por las<br>opciones del menú.<br>Seleccionar Añadir elemento para añadir los compo-<br>nentes seleccionados.                                                                                                    |
|                           | -o-<br>Seleccionar Finalizar añadir para finalizar.Finalizar<br>añadir                                                                                                    |
|                           | Seleccionar Finalizar config. si la configuración del sistema de calefacción solar ha finalizado.                                                                                                    |
| Ajustes                   | <ul> <li>Circuito solar.</li> <li>Acum. (disipador térm.). Llevar a cabo los ajustes del depósito del acumulador, el intercambiador de calor o la piscina instalados en el circuito solar.</li> <li>Rendim. solar. En este menú, se pueden configurar los ajustes de la recuperación de energía y la obtención de energía solar estimada. Los valores se pueden resetear.</li> </ul> |

Tab. 13 Vista general de los ajustes de los sistemas de calefacción solar

| Posición del<br>menú | Descripción                                        |
|----------------------|----------------------------------------------------|
| Iniciar el sist.     | Seleccionar ON para activar el sistema de calefac- |
| solar                | ción solar. Seleccionar OFF para desactivar.       |

Tab. 14 Ajustes de los sistemas de calefacción solar

# 5.1.10 Menú: Ventilación

Los ajustes Ventilación están disponibles en este menú. Observar la información adicional sobre los ajustes y las funciones en la documentación técnica de la Vent... (ventilación doméstica controlada). Algunos ajustes solo aparecerán si la Vista experto está en ON.

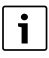

Estos ajustes solo están accesibles si el sistema está diseñado y configurado como corresponde y se ha conectado un aparato de ventilación compatible.

| Posición del<br>menú | Descripción                                                                                                    |
|----------------------|----------------------------------------------------------------------------------------------------|
| Vista experto        | Seleccionar ON para más opciones de menú.<br>Cuando se entrega, el menú del instalador está con-<br>figurado en <b>OFF</b> y solamente se muestran los pará-<br>metros más importantes. Si el parámetro está<br>configurado en ON, se visualizan otros parámetros<br>configurables. |
| Тіро                 | <ul> <li>100</li> <li>101</li> <li>260</li> <li>261</li> </ul>                                                                                                    |
| Caudal nominal       | Establecer el valor requerido según el documento de planificación $[01001000 \text{ m}^3/h]$ .                                                                                                    |
| Anticongelante       | <ul> <li>Intervalo</li> <li>Desbalance</li> <li>Precal. el.</li> </ul>                                                                                                    |

Tab. 15 Vista general de los ajustes de Ventilación

## 5.1.11 Menú: Gestor de energía

Los ajustes **Gestor de energía** están disponibles en este menú. Observar la información adicional sobre los ajustes y funciones en la documentación técnica del gestor de energía.

i

Si hay disponible energía fotovoltaica, se instala un depósito de inercia con todos los circuitos de calefacción y la Máx. temp. nom. impuls. acum. está desactivada, el depósito de inercia se calentará a la temperatura máxima de la bomba de calor.

| Posición del<br>menú                        | Descripción                                                                                                    |
|---------------------------------------------|----------------------------------------------------------------------------------------------------|
| Incrementar la<br>temp. des. al<br>calentar | Establecer la temperatura ambiente máxima admisible para la calefacción.                                                        |
| Reducc. de<br>temp.des. al<br>enfriar       | Establecer la temperatura ambiente mínima admisible para la refrigeración.                                                      |
| Máx. temp. nom.<br>impuls. acum.            | Establecer la temperatura de inercia máxima si está<br>activado el modo sobrante fotovoltaico<br>[40 <b>60</b> 80].             |
| ¿Enfriar solo con<br>energía PV?            | Seleccionar ON<br>- <b>o-</b><br>Seleccionar OFF                                                                                |
|                                             | Si el ajuste está en ON, la bomba de calor utiliza la<br>corriente sobrante de la Planta fotovoltáica para la<br>refrigeración, |
| Temp. inicio ACS                            | Establecer el valor para definir la temperatura de encendido del agua caliente.                                                 |
| Temp. parada<br>ACS                         | Establecer el valor para definir la temperatura de apagado del agua caliente.                                                   |

Tab. 16 Vista general de los ajustes de la Gestor de energía

# 5.1.12 Menú: Planta fotovoltáica

Llevar a cabo en este menú los ajustes específicos de la planta fotovoltaica (FV). Estos ajustes solo están disponibles si el sistema está diseñado y configurado como corresponde y el tipo de aparato utilizado es compatible con estos ajustes.

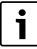

Si hay disponible energía fotovoltaica, se instala un depósito de inercia con todos los circuitos de calefacción y la Máx. temp. nom. impuls. acum. está desactivada, el depósito de inercia se calentará a la temperatura máxima de la bomba de calor.

| Posición del<br>menú                        | Descripción                                                                                                    |
|---------------------------------------------|----------------------------------------------------------------------------------------------------|
| Incrementar la<br>temp. des. al<br>calentar | Si el modo calefacción está activo, el sobrante de<br>energía disponible del sistema fotovoltaico se puede<br>utilizar para la calefacción. Establecer el valor para<br>definir cuánto debe aumentar la temperatura<br>ambiente [05] K.      |
| Máx. temp. nom.<br>impuls. acum.            | Establecer la temperatura de inercia máxima si está<br>activado el modo sobrante fotovoltaico<br>[40 <b>60</b> 80].                                                                                                    |
| Intensidad incre-<br>mentada del ACS        | La energía disponible en el sistema fotovoltaico se<br>utiliza para el agua caliente.<br>[Sí]   [No]<br>Si está activado, el agua caliente se calienta a la tem-<br>peratura ajustada para el modo operativo del agua<br>caliente [Confort]. |
|                                             | Es posible volver al modo Agua caliente estándar,<br>Eco, en el menú adecuado.                                                                                                    |
|                                             | Si el programa de vacaciones está activo, el agua no se calentará durante el periodo definido.                                                                                                    |
| Reducc. de<br>temp.des. al<br>enfriar       | [Sí]: Si el sistema está en el modo Frío, la energía<br>disponible en el sistema fotovoltaico se usará para la<br>refrigeración.                                                                                                    |
| ¿Enfriar solo con<br>energía PV?            | El modo Frío solo se activa si el sistema fotovoltaico<br>dispone de energía.<br>[Sí]   [No]<br>Si el programa de vacaciones está activo, no se<br>activa el modo de refrigeración.                                                          |
| Máx. pot. para<br>compr.                    | Establecer la potencia máxima para el funciona-<br>miento del compresor si el modo fotovoltaico está<br>activado.                                                                                                    |

Tab. 17 Ajustes en el menú de datos del sistema fotovoltaico

# 5.1.13 Menú: Red inteligente

Llevar a cabo en este menú los ajustes específicos de la red inteligente. Estos ajustes solo están disponibles si el sistema está diseñado y configurado como corresponde y el tipo de aparato utilizado es compatible con estos ajustes.

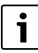

Si hay disponible energía de la red inteligente y hay instalado un depósito de inercia con todos los circuitos de calefacción directos, el depósito de inercia se calentará a la temperatura máxima de la bomba de calor.

| Posición del<br>menú                 | Campo de regulación: Descripción del funciona-<br>miento                                                                                                    |
|--------------------------------------|----------------------------------------------------------------------------------------------------|
| Increm. de selec-<br>ción            | [05] K<br>Configurar cuánto debe incrementarse la tempera-<br>tura ambiente.                                                                                                    |
| Increm. obligato-<br>rio             | [25] K<br>Configurar cuánto debe forzarse la temperatura<br>ambiente para aumentar.                                                                                                    |
| Intensidad incre-<br>mentada del ACS | [Sí]   [No]<br>Si está activado, el agua caliente se caliente a la tem-<br>peratura configurada para el modo de funciona-<br>miento del agua caliente [Confort]. No se produce<br>ningún calentamiento si el programa de vacaciones<br>está activo. |

ROSCH

Tab. 18 Ajustes en el menú de datos de la red inteligente

# 5.1.14 Menú: EEBus

Los ajustes EEBus están visibles si el sistema de calefacción apoya EEBus y la función de limitación de fuerza relacionado.

| Posición del<br>menú | Descripción                                                                    |
|----------------------|--------------------------------------------------------------------------------|
| Puesta en fcmto.     | Configurar la conexión con el EEBus durante la puesta en marcha. <sup>1)</sup> |

1) La misma configuración de puesta en marcha EEBus está disponible en el menú del usuario final.

Tab. 19 Vista general de los ajustes en el menú EEBus

Para información adicional acerca de EEBus y las soluciones disponibles, véase <u>sector coupling web page</u>.

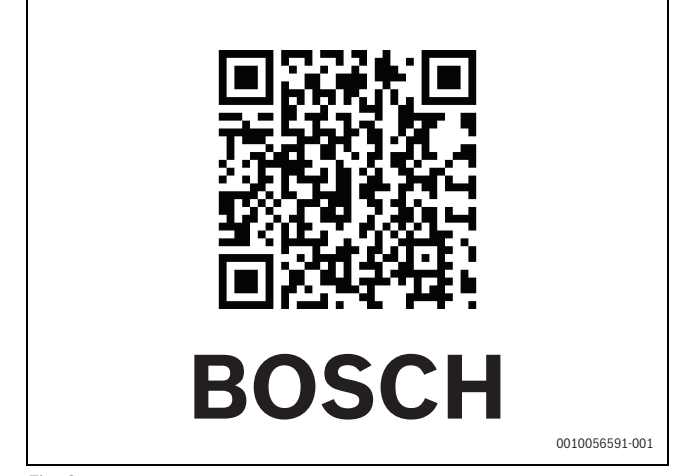

Fig. 9

# 5.1.15 Ajustes para otros sistemas o dispositivos

Si en el sistema hay instalados otros sistemas o dispositivos específicos, estarán disponibles otras posiciones del menú adicionales.

Dependiendo de qué sistema o dispositivo se esté utilizando y los grupos constructivos o componentes correspondientes, es posible efectuar diferentes ajustes.

Observar la información adicional sobre los ajustes y las funciones en la documentación técnica del sistema o dispositivo correspondiente.

Están disponibles los siguientes sistemas y posiciones del menú adicionales:

- Regulación de habit. indiv.: Regulador ambiente independiente.
- CR11: Módulo universal Bosch

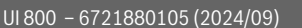

# BOSCH

# 5.1.16 Restablecer ajuste instal.

Seleccionar Restablecer ajuste instal. para revertir los ajustes que se han hecho durante la puesta en marcha y se han guardado como ajustes del instalador. Seleccionar Sí para confirmar. Seleccionar No para volver sin resetear.

# 5.1.17 Ajustes de fábrica

Seleccionar Ajustes de fábrica para volver a los ajustes de fábrica. Seleccionar Sí para confirmar. Seleccionar No para volver sin resetear.

# 5.2 Diagnóstico

# 5.2.1 Menú: Pruebas de fcmto.

Los componentes del sistema de calefacción activos se pueden probar individualmente a través del menú Pruebas de fcmto.. Ajustar en este menú la función **Activar pruebas de fcmto.** a Sí, cancela el modo normal de todo el sistema. Se guardarán todos los ajustes. Los ajustes de este menú solo se aplican temporalmente. Si en el caso de **Activar pruebas de fcmto.**, está configurada la opción No, o si el menú Pruebas de fcmto. está cerrado, se aplicarán de nuevo los ajustes guardados. Las funciones disponibles y los ajustes posibles varían dependiendo del sistema instalado.

Para llevar a cabo las comprobaciones del funcionamiento, se configuran los parámetros de cada componente individual. Para verificar si el compresor, la válvula de mezcla, la bomba o la válvula de 3 vías responden correctamente, se comprueba el comportamiento de los diferentes componentes.

| Posición del<br>menú         | Descripción                                                                                                    |
|------------------------------|----------------------------------------------------------------------------------------------------|
| Activar pruebas<br>de fcmto. | Seleccionar Sí para activar Pruebas de fcmto                                                                                                    |
| BC                           | <ul> <li>PCO bomba primaria de calef Encender o apagar la bomba de calor.</li> <li>PCO RPM. La velocidad de la bomba se puede cambiar ajustando el porcentaje. 100 % = velocidad máxima.</li> <li>VW1 Válv. de 3 vías ACS. Con Calef., la válvula de inversión está ajustada al modo calefacción. Seleccionar Agua caliente para establecer el modo de agua caliente.</li> <li>Prueba sist.frigo Si se selecciona ON, los componentes activos del circuito de refrigeración se accionan uno por uno al abrir/cerrar las válvulas de expansión.</li> <li>Compresor. Seleccionar ON para activar el compresor.</li> <li>Ventilador enfriado inversor. Seleccionar ON para activar el ventilador de refrigeración.</li> <li>Evacuar/llenar. Esta función se utiliza cuando se vacía o se rellena el refrigerante y abre las válvulas de expansión. Seleccionar Sí para activar.</li> <li>Refrig. salida activa</li> <li>Calef. etapa 1. Seleccionar ON para activar el primer nivel de la resistencia eléctrica.</li> <li>Calef. etapa 3. Seleccionar ON para activar el tercer nivel de la resistencia eléctrica.</li> </ul> |
| Circuito de calef.<br>1      | <ul> <li>Bomba de pozo PC1 CC1. Encender o apagar la<br/>bomba de calefacción.</li> <li>PC1 RPM. La velocidad de la bomba se puede<br/>cambiar ajustando el porcentaje. 100 % = veloci-<br/>dad máxima.</li> </ul>                                                                                                    |

| Menu | í de | serv | icio |
|------|------|------|------|
|      |      |      |      |

| Posición del<br>menú              | Descripción                                                                                                    |  |  |
|-----------------------------------|----------------------------------------------------------------------------------------------------|--|--|
| Agua cal.                         | <ul> <li>PCO bomba primaria de calef Encender o apagar la bomba de calor.</li> <li>PCO RPM. La velocidad de la bomba se puede cambiar ajustando el porcentaje. 100 % = velocidad máxima.</li> <li>VW1 Válv. de 3 vías ACS. Cambiar la posición de la válvula de inversión entre Agua caliente y Calentar.</li> <li>Bomba de recirculación ACS. Encender o apagar la bomba circulación de agua caliente.</li> </ul>                                                                                                    |  |  |
| Solar                             | <ul> <li>PS1 Bomba circ.sol Seleccionar ON para activar la bomba del circuito solar.</li> <li>PS5 Bomba intercamb. calor acum Seleccionar ON para activar la bomba del intercambiador de calor.</li> <li>PS4 Bomba circ.sol. 2. Seleccionar ON para activar la bomba del circuito 2.</li> <li>PS6 Bomba de recarga. Seleccionar ON para activar el bomba de postcalefacción.</li> <li>PS7 Bomba de recarga. Seleccionar ON para activar el bomba de postcalefacción.</li> <li>Bomba desinfecc.térm. Seleccionar ON para activar la desinfección térmica antilegionela.</li> <li>M1 Salida regulador de difer Seleccionar ON para activar el presostato diferencial.</li> <li>PS10 Bomba refr. col Seleccionar ON para activar la bomba del colector solar.</li> </ul> |  |  |
| Ventilación<br>Tab. 20 Verificaci | <ul> <li>Ventil. de aire de entr Seleccionar ON para activar el ventilador de aire de entrada.</li> <li>Ventil. aire de extracción. Seleccionar ON para activar el ventilador de extracción de aire.</li> <li>Compuerta de bypass. Seleccionar ON para activar la válvula de bypass.</li> <li>Precal. el Seleccionar ON para activar el precalentador eléctrico.</li> <li>Calef. el Seleccionar ON para activar la resistencia eléctrica.</li> <li>Mezcl. calef. hidr Seleccionar Stop, Abrir, Cerrar para activar la válvula de mezcla.</li> <li>Reg. precal. eléctr. ext Seleccionar ON para activar la resistencia eléctrica externa.</li> </ul>                                                                                                    |  |  |

# 5.2.2 Menú: Prueba int. alta presión

El modo **Prueba int. alta presión** solo es visible en Austria. Esta prueba mide la seguridad del presostato de alta presión del circuito de refrigerante (para más información  $\rightarrow$  véase la documentación técnica de la unidad exterior de aire/agua).

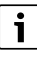

Para realizar la **Prueba int. alta presión**, un manómetro debe estar conectado al circuito de refrigerante.

Para acceder al menú, ir a Servicio > Diagnostico > **Prueba int. alta pre**sión.

| Posición del<br>menú         | Descripción                                                                              |
|------------------------------|------------------------------------------------------------------------------------------|
| Activar <sup>1)</sup>        | Seleccionar Activar. Aparece un mensaje emer-<br>gente:                                  |
|                              | <ul> <li>Seleccionar Confirmar para iniciar la prueba.</li> <li>-o-</li> </ul>           |
|                              | Seleccionar Cancelar para cancelar la prueba.                                            |
| Estado                       | Inactivo   Iniciar   Activo   Fallido   Correcto.                                        |
| Sensor alta pres.<br>JR1     | Se muestra la temperatura de la sonda (situada en el<br>lado de presión del compresor).  |
| Sensor de baja<br>pres. JRO  | Se muestra la temperatura de la sonda (situada en el<br>lado de succión del compresor).  |
| Temp. de gas<br>caliente TR6 | Se muestra la temperatura de la sonda TR6 (situada en el lado de presión del compresor). |

 El menú Prueba int. alta presión es visible en Austria para las bombas de calor de aire/agua que utilizan el refrigerante R290 y proporcionan una potencia calorífica superior a 7 kW (por ejemplo, la versión 9-12/14 kW de la unidad exterior).

Tab. 21 Vista general del menú de prueba del presostato de alta presión

# 5.2.3 Menú: Averías

En este menú se muestran las alarmas actuales y el historial de las alarmas.

| Posición del<br>menú                   | Descripción                                                                                                    |
|----------------------------------------|----------------------------------------------------------------------------------------------------|
| Errores actuales instal.               | Aquí se muestran todas las alarmas actuales del sis-<br>tema.                                                                                                    |
|                                        | Las últimas alarmas de todo el sistema se muestran aquí en orden cronológico.                                                                                                    |
| Historial fallos b.<br>calor           | Las últimas alarmas de la bomba de calor se mues-<br>tran aquí en orden cronológico. Para cada alarma<br>almacenada, está disponible una instantánea con<br>los datos actuales del momento en que se produjo la<br>alarma. Pulsar la alarma para mostrar la instantánea. |
| Historial de fallos<br>instalación     | Las últimas alarmas del sistema se muestran aquí en orden cronológico.                                                                                                    |
| Resetear errores activos b.cal.        | Resetear las alarmas activas. Seleccionar Sí para<br>resetear<br>- <b>o</b> -<br>No para volver.                                                                                                    |
| Historial de fallos<br>bombas de calor | Resetear el historial de alarmas de la bomba de<br>calor. Seleccionar Sí para resetear<br>- <b>o</b> -<br>No para volver.                                                                                                    |
| Historial de fallos<br>sist.           | Resetear todas las alarmas. Seleccionar Sí para<br>resetear<br>- <b>o</b> -<br>No para volver.                                                                                                    |

Tab. 22 Menú de alarmas

# 5.2.4 Datos de contacto instal.r

- Seleccionar Datos de contacto instal.r para introducir los detalles de contacto del instalador. Introducir Nombre, Dirección y Número de teléfono. Confirmar la entrada con Confirmar.
- Explicar al cliente cómo funciona la interfaz de usuario y los accesorios, y cómo utilizarlos.
- ▶ Informar al cliente sobre los ajustes seleccionados.

# 5.3 Info

El estado y la información de la bomba de calor, los accesorios y el sistema se muestran en este menú. La información solo se muestra para aquellas funciones y accesorios que están instalados en la bomba de calor y en el sistema. Este menú de información está accesible a través del icono (i) situado en el encabezamiento de cada menú de servicio.

BOSCH

| Posición del             | Descripción                                                                                                    |  |
|--------------------------|----------------------------------------------------------------------------------------------------|--|
| menú                     |                                                                                                    |  |
| BC                       | <ul> <li>Vista gral. sist. frigorífico muestra el estado del circuito de refrigeración.</li> <li>Estado de BC muestra el estado de los componentes de la bomba de calor.</li> <li>Entrada ext. muestra el estado de las entradas externas.</li> <li>Temp. muestra las temperaturas de la sonda actuales en la bomba de calor.</li> <li>Salidas muestra el estado de las señales de salida de la bomba de calor.</li> <li>Vista gral. temporización muestra el estado de los temporizadores de la bomba de calor.</li> <li>Estadística muestra las estadísticas de la bomba de calor.</li> <li>Estadística muestra las estadísticas de la bomba de calor.</li> </ul> |  |
| Info instal.             | <ul> <li>Vista general de las sondas del sistema de la bomba<br/>de calor.</li> <li>Temp. ext. T1</li> <li>Atenuación tipo de edif.</li> <li>Valor teórico de impuls.</li> <li>Temp. ret.</li> </ul>                                                                                                    |  |
| Circuito de calef.<br>1  | Muestra los datos de funcionamiento actuales<br>del circuito de calefacción 1.                                                                                                    |  |
| Agua caliente            | Muestra los datos de funcionamiento actuales<br>del agua caliente.                                                                                                    |  |
| Solar                    | <ul> <li>Muestra los datos de funcionamiento actuales<br/>del módulo solar.</li> </ul>                                                                                                    |  |
| Ventilación              | Muestra los datos de funcionamiento actuales de<br>la ventilación.                                                                                                    |  |
| Gestor de ener-<br>gía   | • Muestra los datos de funcionamiento actuales de<br>la gestión de energía.                                                                                                    |  |
| EEBus                    | Muestra los datos de funcionamiento actuales<br>del EEBus.                                                                                                    |  |
| Componentes<br>del sist. | <ul> <li>BC muestra los números de la versión de los circuitos impresos y el software instalados en la bomba de calor.</li> <li>Solar muestra os números de la versión del módulo y del software instalados en el sistema del módulo solar.</li> <li>Ventilación</li> <li>Módulo de internet muestra los números de la versión del nódulo de comunicación y del software.</li> </ul>                                                                                                    |  |

Tab. 23 Menú de información

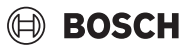

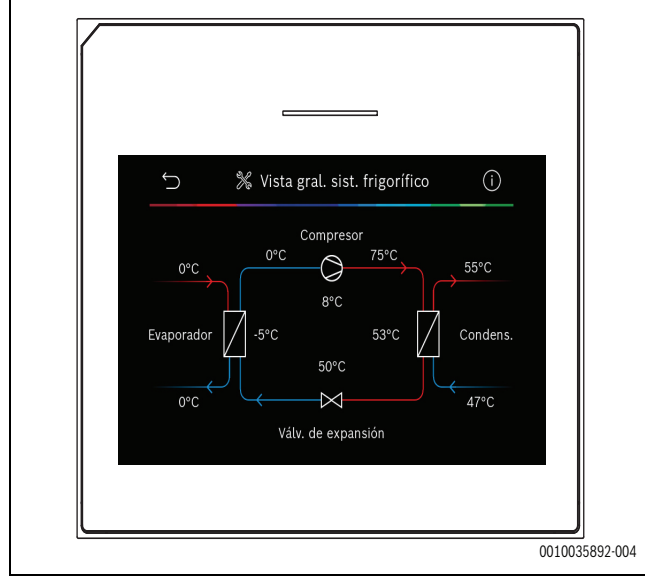

Fig. 10 Vista general del circuito de refrigeración

# 5.4 Vista gral. del sist.

Este menú contiene los datos más importantes de la bomba de calor.

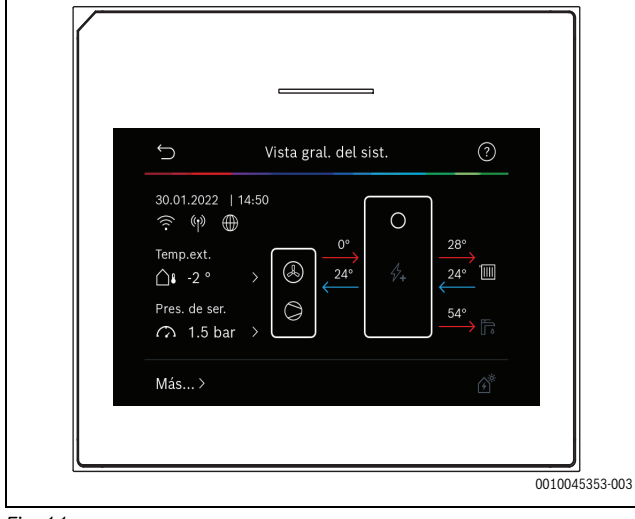

Fig. 11

# 6 Aviso de protección de datos

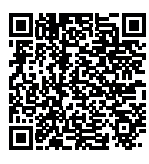

Nosotros, **Robert Bosch España S.L.U., Bosch Termotecnia, Avenida de la Institución Libre de Enseñanza, 19, 28037 Madrid, España**, tratamos información del producto y la instalación, datos técnicos y de conexión, datos de comunicación, datos del registro del producto y del historial del cliente para

garantizar el funcionamiento del producto (art. 6 (1), párr. 1 (b) del RGPD), para cumplir nuestro deber de vigilancia del producto, para la seguridad del producto y por motivos de seguridad (art. 6 (1), párr. 1 (f) del RGPD), para salvaguardar nuestros derechos en relación con cuestiones de garantía y el registro del producto (art. 6 (1), párr. 1 (f) del RGPD) y para analizar la distribución de nuestros productos y proporcionar información y ofertas individualizadas relativas al producto (art. 6 (1), párr. 1 (f) del RGPD). Para prestar servicios, tales como servicios de ventas y marketing, gestión de contratos, tramitación de pagos, programación, servicios de línea directa y alojamiento de datos, podemos encargar y transferir datos a proveedores de servicios externos y/o empresas afiliadas a Bosch. En algunos casos, pero solo si se asegura una protección de datos adecuada, se podrían transferir datos personales a receptores ubicados fuera del Espacio Económico Europeo. Póngase en contacto con nosotros para solicitarnos más información. Dirección de contacto de nuestro responsable de protección de datos: Data Protection Officer, Information Security and Privacy (C/ISP), Robert Bosch GmbH, Postfach 30 02 20, 70442 Stuttgart, ALEMANIA.

Usted podrá ejercitar su derecho de acceso, rectificación, cancelación, solicitar la limitación del tratamiento, la portabilidad de los datos y el olvido de los mismos escribiendo un correo electrónico a **pri-vacy.rbib@bosch.com**. Escanee el código CR para obtener más información.

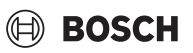

# 7 Eliminación de fallos

Un error aparece en la pantalla de la interfaz de usuario. La causa puede ser un error en la interfaz de usuario, en un componente, en un grupo constructivo o en la fuente de calor. Si el error no se muestra en este manual, consultar la fuente de calor, el componente o el manual de servicio pertinentes.

# i

Estructura de los encabezamientos de la tablas: Código de error - [causa o descripción del fallo].

| 4052 - [La desinfección térmica no funcionó]                                                                                                    |                                                                                 |  |
|----------------------------------------------------------------------------------------------------|---------------------------------------------------------------------------------|--|
| Procedimiento de la prueba/                                                                                                    | Acción                                                                          |  |
| causa                                                                                                    |                                                                                 |  |
| Comprobar si es posible que el<br>agua esté vaciándose continua-<br>mente del acumulador de agua<br>caliente debido a una fuga o a que<br>la valvulería está abierta.                  | Si el agua se está vaciando conti-<br>nuamente, tomar medidas para<br>evitarlo. |  |
| Comprobar la posición de la sonda<br>de temperatura de agua caliente;<br>puede que esté acoplada incorrec-<br>tamente o suspendida en el aire.                                         | Colocar correctamente la sonda de temperatura del agua caliente.                |  |
| Comprobar si el serpentín de calentamiento del acumulador se ha purgado por completo.                                                                                                  | Purgarlo si fuera necesario.                                                    |  |
| Comprobar las tuberías de conexión<br>entre la fuente de calor y el acumula-<br>dor, y con la ayuda del manual de<br>instalación, asegurarse de que están<br>conectadas correctamente. | Rectificar cualquier error en la tubería.                                       |  |
| Pérdidas excesivas en la tubería de circulación de agua caliente.                                                                                                    | Comprobar la tubería de circula-<br>ción y la bomba de agua caliente.           |  |
| Comprobar la sonda de temperatura<br>de agua caliente según la tabla del<br>manual del instalador del aparato.                                                                         | Sustituir la sonda si hay desviacio-<br>nes de los valores de la tabla.         |  |
| Comprobar la configuración del<br>sistema. Puede que la potencia<br>calorífica de la resistencia eléctrica<br>sea demasiado baja en relación<br>con el volumen de agua requerido.      | Comprobar/aumentar la Dur.<br>máxima (0 <b>30</b> 180 min).                     |  |

Tab. 24

| 1000 - [Config. sis. no confirmada]               |                                                      |
|---------------------------------------------------|------------------------------------------------------|
| Procedimiento de la prueba/causa                  | Acción                                               |
| La configuración del sistema no ha<br>finalizado. | Configurar el sistema por com-<br>pleto y confirmar. |
|                                                   |                                                      |

Tab. 25

| 1010 - [Sin comunicación mediante conex. de BUS EMS]                                                                                                    |                                                                                                    |  |
|----------------------------------------------------------------------------------------------------|----------------------------------------------------------------------------------------------------|--|
| Procedimiento de la prueba/<br>causa                                                                                                    | Acción                                                                                                    |  |
| Comprobar si el cable BUS estaba conectado incorrectamente.                                                                                                    | Rectificar los errores de cableado y<br>apagar y volver a encender el regu-<br>lador.                         |  |
| Comprobar si el cable BUS está<br>estropeado. Retirar el módulo de<br>expansión del bus y apagar y volver a<br>encender el regulador switch. Com-<br>probar si la causa del error es un<br>módulo o el cableado del módulo. | <ul> <li>Reparar o sustituir el cable<br/>BUS.</li> <li>Sustituir el nodo de BUS defec-<br/>tuoso.</li> </ul> |  |
| probar si la causa del error es un<br>módulo o el cableado del módulo.                                                                                                    | 10050.                                                                                                    |  |

| dor se encuentra fuera del rango admisible]                 |                                                                               |  |
|-------------------------------------------------------------|-------------------------------------------------------------------------------|--|
| Procedimiento de la prueba/                                 | Acción                                                                        |  |
| causa                                                       |                                                                               |  |
| Comprobar si el cable BUS estaba conectado incorrectamente. | Rectificar los errores de cableado y apagar y volver a encender el regulador. |  |
| Comprobar si el cable BUS está estropeado.                  | Reparar o sustituir el cable BUS.                                             |  |

5111 - [Alarma Señal de la sonda temperatura TC3 en el evapora-

Tab. 27

| 5203 - [Alarma Sonda temp. ext. T1 error]                                                                                                  |                                                                                    |
|----------------------------------------------------------------------------------------------------|------------------------------------------------------------------------------------|
| Procedimiento de la prueba/<br>causa                                                                                                    | Acción                                                                             |
| Comprobar si tienen continuidad<br>el cable de conexión entre el apa-<br>rato de control y la sonda de tem-<br>peratura exterior.          | Si no tiene continuidad, rectificar<br>el error.                                   |
| Comprobar la conexión eléctrica<br>del cable de conexión en la sonda<br>de temperatura exterior o en el<br>conector de aparato de control. | Limpiar los bornes de conexión<br>corroídos de la carcasa de la sonda<br>exterior. |
| Comprobar la sonda de tempera-<br>tura exterior según la tabla del<br>manual del instalador del aparato.                                   | Si los valores no encajan, sustituir<br>la sonda.                                  |

# Tab. 28

| 1038 - [Hora/Fecha valor no válido]                   |                               |  |
|-------------------------------------------------------|-------------------------------|--|
| Procedimiento de la prueba/                           | Acción                        |  |
| causa                                                 |                               |  |
| La fecha/hora no se ha establecido<br>aún.            | Establecer fecha/hora.        |  |
| Pérdida prolongada de la alimenta-<br>ción eléctrica. | Evitar los fallos de tensión. |  |

# Tab. 29

| 3091 - [Sonda temp.amb. defect.]                                                                                                    |                                             |  |
|----------------------------------------------------------------------------------------------------|---------------------------------------------|--|
| Procedimiento de la prueba/                                                                                                    | Acción                                      |  |
| causa                                                                                                    |                                             |  |
| Cambiar la anticongelación de<br>dependiente de la temperatura<br>ambiente a dependiente de la<br>temperatura exterior, si fuera<br>necesario. | Sustituir del controlador a distan-<br>cia. |  |

# Tab. 30

| 5206 - [Alarma Z1 temp.impuls. T0 fallo]                                                                      |                                                   |  |
|----------------------------------------------------------------------------------------------------|---------------------------------------------------|--|
| Procedimiento de la prueba/<br>causa                                                                          | Acción                                            |  |
| Comprobar el cable de conexión<br>entre el aparato de control y la<br>sonda de temperatura de impul-<br>sión. | Establecer una conexión correcta-<br>mente.       |  |
| Comprobar la sonda de tempera-<br>tura de impulsión según la tabla del<br>manual del instalador del aparato.  | Si los valores no encajan, sustituir<br>la sonda. |  |

Tab. 31

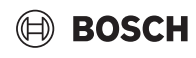

| 5485 - [Circul. reducida a la b.cal.]                |                                                                        |
|------------------------------------------------------|------------------------------------------------------------------------|
| Procedimiento de la prueba/                          | Acción                                                                 |
| causa                                                |                                                                        |
| Impulsión demasiado baja del cir-<br>cuito primario. | Comprobar y limpiar el filtro de<br>partículas.                        |
|                                                      | Comprobar y purgar de aire la<br>bomba de circulación primaria<br>PCO. |

# Tab. 32

| 5378 - [Info Fallo de desescarche de unidad exterior]                         |                                                                                                    |
|-------------------------------------------------------------------------------|----------------------------------------------------------------------------------------------------|
| Procedimiento de la prueba/<br>causa                                          | Acción                                                                                                    |
| Temperatura o impulsión dema-<br>siado bajas del sistema de calefac-<br>ción. | Abrir más termostatos en el sis-<br>tema de calefacción.                                                         |
| Impulsión de aire demasiado baja a través del evaporador.                     | Limpiar el evaporador.                                                                                           |
| Sonda defectuosa TL2.                                                         | Comprobar la sonda TL2 según las<br>tablas de la sonda. Sustituir la<br>sonda TL2 si hay alguna desvia-<br>ción. |

# Tab. 33

| 5522 - [Alarma La placa de instalador WP/EA no se ajustan entre sí]                                                                 |                                                                                         |
|----------------------------------------------------------------------------------------------------|-----------------------------------------------------------------------------------------|
| Procedimiento de la prueba/<br>causa                                                                                                | Acción                                                                                  |
| Sin combinación de coincidencia<br>de la bomba de calor y la unidad<br>interior.                                                    | Comprobar si la combinación está<br>permitida según las tablas de las<br>combinaciones. |
| El módulo XCU de la bomba de<br>calor o la unidad interior ha sido<br>sustituido, pero el software no<br>tiene la versión correcta. | Comprobar la versión del software<br>XCU y recargar, si fuera necesario.                |

# Tab. 34

| 5594 - [Alarma Z1 aire en sistema]                                                          |                                                                                                    |
|---------------------------------------------------------------------------------------------|----------------------------------------------------------------------------------------------------|
| Procedimiento de la prueba/<br>causa                                                        | Acción                                                                                                 |
| Aire dentro del aparato.                                                                    | Llevar a cabo el proceso de pur-<br>gado según el manual de instala-<br>ción del aparato.              |
| Flujo del portador de calor blo-<br>queado por una válvula.                                 | Abrir todas las válvulas que blo-<br>queen el flujo.                                                   |
| Sin flujo de portador de calor<br>debido a una bomba de circulación<br>primaria defectuosa. | Comprobar la bomba de circula-<br>ción primaria y purgarla de aire.<br>Sustituirla si está defectuosa. |
| Tab. 35                                                                                     |                                                                                                    |

| 5239 - [Al. sonda ACS. TW1 error]                |                                                                                                    |
|--------------------------------------------------|----------------------------------------------------------------------------------------------------|
| Procedimiento de la prueba/<br>causa             | Acción                                                                                                    |
| Sonda TW1 / línea de datos acor-<br>tada o rota. | Con la sonda desconectada de la<br>placa XCU-HY, medir y comparar la<br>resistencia con la tabla de la sonda<br>del manual del instalador del apa-<br>rato. Reparar el cable o sustituir la<br>sonda si se ven desviaciones. |
| Placa XCU-HY defectuosa.                         | Si la sonda funciona correcta-<br>mente y la advertencia sigue acti-<br>vada, sustituir la placa XCU-HY.                                                                                                    |

# 1017 - [Presión del agua demasiado baja]Procedimiento de la prueba/<br/>causaAcciónComprobar la presión del sistema<br/>con el manómetro.Rellenar el sistema a la presión<br/>correcta según el manual de insta-<br/>lación del aparato.

# Tab. 37

| 5143 - [Alarma Impulsión y retorno entre unidad interior y exterior intercambiados] |                                                         |
|-------------------------------------------------------------------------------------|---------------------------------------------------------|
| Procedimiento de la prueba/<br>causa                                                | Acción                                                  |
| La unión de tuberías de la bomba<br>de calor no es correcta.                        | Comprobar las uniones hidráulicas de la bomba de calor. |
| T 1 00                                                                              |                                                         |

### Tab. 38

| 6242- [Alarma El ctrlador de temp. de seguridad FE en la resisten-<br>cia el. se activó] |                                                                                                    |
|------------------------------------------------------------------------------------------|----------------------------------------------------------------------------------------------------|
| Procedimiento de la prueba/<br>causa                                                     | Acción                                                                                             |
| La protección de sobrecalenta-<br>miento de la resistencia eléctrica<br>se ha activado.  | Comprobar las bombas de circula-<br>ción, la presión del sistema y pur-<br>gar de aire el sistema. |
| Tab 20                                                                                   |                                                                                                    |

### Tab. 39

| 6243- [Advertencia Elevada difer. de temp. entre las bombas de calor sonda de temp. de impuls. y de retorno (TC3-TC0)] |                                                                                                    |
|----------------------------------------------------------------------------------------------------|----------------------------------------------------------------------------------------------------|
| Procedimiento de la prueba/                                                                                            | Acción                                                                                              |
| causa                                                                                                    |                                                                                                    |
| Baja circulación en el circuito pri-<br>mario.                                                                         | Comprobar y limpiar el filtro de<br>partículas, comprobar que todas<br>las válvulas están abiertas. |

# Tab. 40

| 6248- [Alarma El limitador de temp. de la instal. de suelo radiante saltó]                      |                                                                                                    |
|-------------------------------------------------------------------------------------------------|----------------------------------------------------------------------------------------------------|
| Procedimiento de la prueba/<br>causa                                                            | Acción                                                                                                    |
| La protección de sobrecalenta-<br>miento de la instalación de suelo<br>radiante se ha activado. | Comprobar los ajustes de la tem-<br>peratura del circuito de calefac-<br>ción de suelo radiante. Comprobar<br>la conexión eléctrica del limitador<br>de temperatura. |

# Tab. 41

| 6253- [Alarma Temp. demas. alta en la resistencia el. EE]               |                                                                                                    |
|-------------------------------------------------------------------------|----------------------------------------------------------------------------------------------------|
| Procedimiento de la prueba/                                             | Acción                                                                                             |
| causa                                                                   |                                                                                                    |
| La resistencia eléctrica está alcan-<br>zando su límite de temperatura. | Comprobar las bombas de circula-<br>ción, la presión del sistema y pur-<br>gar de aire el sistema. |

Tab. 42

# 8 Vista general del Servicio

Las opciones de menú se muestran abajo en orden. Para acceder al menú de servicio, mantener pulsada la tecla del menú hasta que finalice la cuenta atrás (aprox. 5 s). En cada instalación se visualizan únicamente los menús de los módulos o componentes instalados. Los puntos del menú mostrados pueden variar entre diferentes países y mercados.

# Servicio

# Ajustes de instal.

- Análisis de sist.
- Puesta en fcmto.
  - País
  - Acum. instal.
  - Bypass instal.
  - Seleccionar calef.
  - Ninguno
  - Resistencia eléctrica
  - prot.
  - 16 A
  - 20 A
  - 25 A
  - 32 A
  - Situación de montaje
    - Vivienda unifamiliar
    - Vivienda plurifamiliar
  - Circuito de calef. 1<sup>1)</sup>
    - No instal.
    - En la b.cal.
    - En mód.
  - Agua caliente
    - No instal.
    - BC
  - Solar
  - Ventilación
  - Gestor de energía
- BC
  - Vista experto
  - Rápido inicio de compr.
  - Funcionam. silencioso
    - Modo fcmto.
    - Desde
    - A
    - Descon. bajo temp. ext. mín.
    - Reducc. de pot.
  - Máx. revol. compr.
  - Dif.conm. ON/OFF
  - Dif.conm. calef.
    - Dif.conm. frío
  - Deshielamiento manual
  - Entrada ext.

22

- Entrada ext. 1
  - Tmpo. bloqueo EVU 1
- Entrada ext. 2
  - Bloquear fcmto. ACS.
  - Bloquear fcmto. calef.

- Entrada ext. 3
  - Entrada invertida
  - Protección sobrecal. CC1

BOSCH

- Entrada ext. 4
- Planta fotovoltáica
- TC3-TC0 Dif. temp. calef.
- TCO-TC3 Dif. temp. refrig.PC1 valor nom. de pres.
- FCT valor nom: de pré
   Fcmto, alternante
  - Modo alternante Calef.-ACS
  - Dur. máxima ACS
  - Dur. máxima calef.
- prot. de bloqueo
- Pres. de ser. mín.
- Pres. de ser. óptima
- Válv. de 3 vías en pos. central
- Bombas LIN bus
- Retraso calef.
  - Vista experto
  - Fcmto. independiente
  - Resistencia el.
  - Sólo con compl. calor.
  - Bloqueo calef. complem.
  - No instalado
  - Límite máx.
- Calef. y refrig.
  - Ajustes de instal.
  - Temp. ext. mín.
  - Atenuación tipo de edif.
    - Ninguno
    - Ligero
    - Media
    - Pesado
  - Prioridad CC1
  - Usar temp. entr. de aire
  - Circuito de calef. 1
    - Conmutación verano/invierno
      - Modo fcmto.
      - Modo calor hasta
      - Dif. temp. inicio inmed.
      - Retraso modo verano
      - Retraso calef.
      - Modo refrigerante desde
      - Activ. frigo retras.
      - Desact.frigo retras.
      - Tipo de sist. de calef. CC1
        - Radiador

- Ninguno

- CR20RF

- RT800

\_

- Calef. por suelo radiante

Regulación de habit. indiv.

Informaciones auxiliares

Configurar regulación habit. indiv.

Conectar regulación habit. indiv.

UI 800 - 6721880105 (2024/09)

- Tipo de sist. de calef. CC1

Mando a distancia

- CR10/CR11

- CR10H/CR11H

Modo regul.

Función de sist. CC1

Los ajustes de la lista del Circuito de calef. 1 se aplican a los circuitos de calefacción 1 a 4. La opción En la b.cal. solo está disponible para los circuitos de calefacción 1 y 2, de modo que no se mostrarán en los circuitos de calefacción 3 ni 4.

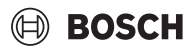

- Solo calef.
- Solo refrig.
- Calef. y refrig.
- CC1 con mezcl.
- Tmpo. mezcl. CC1
- Calentar
  - Modo regul.
    - Organ. por temp.ext.
    - Temp. ext. con pto.mínimo
    - Regulado por habitación indiv.
  - Máx. Temp. CC1
  - Caudal mín.
  - Curva calef.
  - Infl.temp.amb CC1
  - Inf. solar
  - Compens. temp. amb.
  - Anticongelante
  - Temp. lím. prot. antihel.
  - Calentar bajo
- Frío
  - Dif. conm. temp. amb.
  - Punto de rocío
  - Dif. temp. pto. rocío.
  - Min.impuls.nom. + humedad
  - Min. impuls. nom. sin factor humedad
- Sec.sol.
  - Activar secado de solado
  - Tmpo. espera prev. inicio
  - Duración fase inicial
  - Temp. fase inicial
  - Dimens. paso fase calef.
  - Dif.temp. en fase calent.
  - Dur. fase parada
  - Temp. fase de parada
  - Dimens. pasos fase enfr.
  - Dif.temp. en fase enfriado
  - Dur. fase final
  - Temp. fase final
  - Máx. interr. o error
  - Instalación sec.sol.
  - (Secado de solado ccto. de calef. 1
  - Stop
- Agua caliente
  - Vista experto
  - Temp.
    - Temp. arr. Confort
    - Temp. stop Confort
    - Temp. arr. Eco
    - Temp. de parada Eco
    - Temp. arr. Eco+
    - Eco+ temp. de parada
    - Temp. ACS extra
    - Temp. inicial gest. energ.
    - Gest.energ. temp. par.
  - Desinfección térmica
    - Automático
    - Diario/día de la semana
    - tmpo. inicio
    - Temp.
    - Dur. calef.
    - Dur. máxima

UI 800 - 6721880105 (2024/09)

- Calentamiento diario
  - Activar
  - Hora
- Recirculación ACS
  - Activar
  - Modo fcmto.
  - OFF
    - ON
    - Temp. nom. ACS
  - Automático
  - Frecuencia de conex.
- CONFORT Dif.temp. para carga
- ECO Dif.temp. para carga
  - ECO+ Dif.temp. para carga
- Solar
  - Módulo ampl. solar
  - Config. solar actual
  - Cambiar config.solar
  - Ajustes
    - Circuito solar
      - PS1 Reg. revol. b.sol.
      - PS1 Revol. mín. b. solar
      - PS1 Dif. conmut. b.sol.
      - PS1 Dif. desc. b.sol.
      - Temp. nom. caudal Vario-Match
      - PS4 Reg. revol. b.sol. 2
      - PS4 Revol. mín. b. solar 2
      - PS4 Dif. conmut. b.sol. 2
      - PS4 Dif. desc. b.sol. 2
      - Máx. Temp.col.
      - Temp.col. mín.
      - PS1 Arranque de bomba vacío
      - PS4 Arrangue de bomba vacío

Temp. máx. acumulador 1

Temp. máx. acumulador 2

Temp. máx. acumulador 3

Temp. máx. acumulador 3

Temp. máx. acumulador 3

Interv. prba. pos. priorit.

Tmpo.mar. válv. acum. 2

PS5 Dif. temp.con.mant.cal.

PS5 difer. de temp. de desc.

Temp. máx. piscina

Temp. máx. piscina

Dur. prba. b. priorit.

Acum. priorit.

Anticongelante

Superf. bruta col. 1

Superf. bruta col. 2

Modelo campo col. 2

23

Modelo campo col. 1

col. plano
col. de vacío

col. planocol. de vacío

col. plano

- Rendim. solar

- Función Sur de Europa
- Ext.

\_

\_

\_

-

\_

\_

\_

- Func. enfr. colect.
- Acum. (disipador térm.)

- col. de vacío
- Zona climát.
- Mín. temp. ACS
- Contenido glicol
- Reseteo optim. solar
- Reset rendimiento solar
- Reset tmpo. mar
- Iniciar el sist. solar
- Ventilación
  - Vista experto
  - Tipo
    - 100
    - 101
    - 260
    - 261
  - Caudal nominal
  - Tmpo. marcha filtro
  - Confirmar cambio de filtro
  - Anticongelante
  - Anticong. ext.
  - Bypass
  - Temp.ext. mín. bypass
  - Máx. temp. aire extracc. bypass
  - Interc. calor entálpico
  - Prot. hum.
  - Higrómetro de sal.
  - Higrómetro ext.
  - Higrómetro por mando a dist.
  - Nivel des. de humedad
  - Sensor cal. aire extracc.
  - Sensor COV ext.
  - Nivel des. de cal. de aire
  - Calef. el.
  - Modo oper. calef. complem.
  - Temp. nom. (calef.)
  - Calef. / enfriador hidr.
  - Circuito calef. respectivo
  - Modo oper. calef. complem.
  - Dif. temp. calef.
  - Dif. temp. refrig.
  - tmpo. mezcl.
  - Interc.cal. terr.
  - Entrada ext.
  - Entrada ext. señ. de avería
  - Dur. dormir
  - Dur. ventil. intensiva
  - Dur. Bypass
  - Bypass aire de escape
  - Dur. fiesta
  - Dur. chimenea
  - Nivel de ventil. 1
  - Nivel de ventil. 2
  - Nivel de ventil. 4
  - Ajuste de caudal volum.
  - Resetear tiempos de marcha de ventil.
- Planta fotovoltáica

24

- Incrementar la temp. des. al calentar
- Máx. temp. nom. impuls. acum.
- Intensidad incrementada del ACS
- Reducc. de temp.des. al enfriar
- ¿Enfriar solo con energía PV?

- Máx. pot. para compr.
- Gestor de energía
  - Incrementar la temp. des. al calentar

BOSCH

- Reducc. de temp.des. al enfriar
- Máx. temp. nom. impuls. acum.
- ¿Enfriar solo con energía PV?
- Temp. inicio ACS
- Temp. parada ACS
- Red inteligente
  - Increm. de selección
  - Increm. obligatorio
  - Máx. temp. nom. impuls. acum.
  - Intensidad incrementada del ACS
- EEBus
- Puesta en fcmto.

# Pruebas de fcmto.

- Activar pruebas de fcmto.
- BC
  - PCO bomba primaria de calef.
  - PC0 RPM
  - PL3 Ventilador
  - VW1 Válv. de 3 vías ACS
  - Prueba sist.frigo.
  - Compresor
  - Evacuar/llenar
  - Refrig. salida activa
  - Calef. etapa 1
  - Calef. etapa 2
  - Calef. etapa 3
- Circuito de calef. 1
  - Bomba de pozo PC1 CC1
  - PC1 RPM
- Agua caliente
  - PCO bomba primaria de calef.
  - PC0 RPM
  - VW1 Válv. de 3 vías ACS

- PS1 Bomba circ.sol.

- Bomba de recirculación ACS

PS4 Bomba circ.sol. 2

PS6 Bomba de recarga

PS7 Bomba de recarga

Bomba desinfecc.térm.

PS10 Bomba refr. col.

- Ventil. de aire de entr.

Mezcl. calef. hidr.

Reg. precal. eléctr. ext.

UI 800 - 6721880105 (2024/09)

Precal. el.

Calef. el.

Ventil. aire de extracción

Compuerta de bypass

M1 Salida regulador de difer.

- PS5 Bomba intercamb. calor acum.

- Solar

\_

\_

\_

\_

\_

\_

\_

Ventilación

### Prueba int. alta presión (solo para Austria)

- Activar
- Estado
- Sensor alta pres. JR1
- Sensor de baja pres. JRO
- Temp. de gas caliente TR6

### Averías

- Errores actuales instal.
- Historial fallos b. calor
- Historial de fallos instalación
- Resetear errores activos b.cal.
- Historial de fallos bombas de calor
- Historial de fallos sist.

### Restablecer ajuste instal.

## Ajustes de fábrica

### Datos de contacto instal.r

- Nombre
- Dirección
- Número de teléfono

### Activar modo demostración

# Info

- BC
  - Vista gral. sist. frigorífico
  - Estado de BC
    - Calef. / refrig.
    - Estado de compr.
    - Estado de calef.
    - Estado de calef. (mezcl.)
    - Fase de calef. compr.
    - Temperatura máx. alcanzada
    - Temperatura impuls. insuficiente
    - Se excedió la máx. temp. calef.
    - Bajo caudal en calef.
    - A. freáticas bajas caudal volumétrico
    - Temp. de salm. insuficiente para la calef.
    - Temp. de salm. insuficiente para la enfriado
    - Modo calef. OFF, temp. exterior insuficiente
    - Modo calef. OFF, temp. exterior demasiado alta
    - Modo frío OFF, temperatura exterior insuficiente
    - Modo frío OFF, temp. ext. demasiado alta
    - Temp. aspir. aire demas. cal.
    - Temp. aspir. aire demas. fría
    - Bloqueo EVU
    - fcmto. PV activado
    - fcmto. Smart Grid activado
  - Entradas
    - Entrada ext. 1
    - Entrada ext. 2
    - Entrada ext. 3
    - Entrada ext. 4
    - Pres. de ser.

UI 800 - 6721880105 (2024/09)

- MRO Interruptor de baja pres.
- MR1 Interruptor de alta pres.
- MB1 Presostato col.
- Alarma calef. el.
- Alarma calef. con mezcl.
- Temp.
  - Entrada circ.glicol TB0
  - Salida circ.glicol TB1
  - TB2 Temp. A.freát. CON
  - TB3 Temp. A.freát. DES
  - Temp. aspir. aire TL2
  - TB5 Entrada mód. de aire extracción
  - TB6 Salida mód. aire de salida
  - TL2 Módulo aire extracc.
  - TL1 Aire extraido mód. de aire de salida
  - Sensor de baja pres. JRO
  - Temp. tubo aspr. TR5
  - Calef. compr. real
  - Calef. compr. stop
  - Temp. de gas caliente TR6
  - Sensor alta pres. JR1
  - TR3 Temp. condensador calef.
  - TR4 Temp. evaporador.
  - TC3 Temp. licuefac.
  - TC1 Temp. imp. primario
  - TC0 Temp. ret.
  - TC1 Final demanda ACS
  - TA4 Temp. recip. condens.
  - TK1 Temp. impuls. refrig.
  - TK2 Refrig. sens. escarcha
  - TMOTemp. impuls. calef. mixto
- Salidas
  - Alarma general
  - Compresor
  - Número real de revoluciones compr.
  - Máx. revol. compr.
  - Número nom. de revoluciones compr.
  - PC0 bomba primaria de calef.
  - PC0 RPM
  - Calef. etapa 1
  - Calef. etapa 2
  - Calef. etapa 3
  - Rendim. compl.calor.
  - EMO compl.calor. + mezcl.

VRO Válvula de expansión

VR1 Válvula de expansión

Válv. de mezcla VK1 PKS

Válv. de 3 vías VK2 PKS

- Tmpo. rest. en modo calef.

Tmpo. restante en modo ACS

Primer retraso conex. calef.

25

Retraso conmut. ver/inv

Vista gral. temporización

- Arrangue del compr.

Mezcl. del calef.

Solo alarmas

Error baja pres.

Sist. antibloqueo de bomba

- Pos. mezcl. calef.
- Resist. el. ACS
- PL3 Ventilador

\_

\_

\_

\_

\_

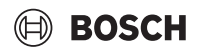

- Iniciar retraso tras descong.
- Desinf. térm. manten. del calor
- Función de purga activa.
- Retraso de conmut. calef.
- Retraso calef.
- Retraso calef. piscina
- Ctrl. potencia
  - Cons. corr.
  - 48h valor medio corriente
  - 48h valor punta corriente
- Estadística
  - Marcha
  - Inicios de compr.
  - Consumo energía
  - Energía entregada
- ¿Resetear estadísticas?
- Info instal.
  - Temp. ext. T1
  - Atenuación tipo de edif.
  - Valor teórico de impuls.
  - Temp. ret.
  - Circuito de calef. 1
  - Modo fcmto.
  - Valor teórico de impuls.
  - Temp. impuls.
  - Temp. amb. nom. CC1
  - Temp. amb. act. CC1
  - Humedad relativa aire
  - Punto de rocío
  - Bomba de pozo PC1 CC1
  - PC1 RPM
  - Caudal volumétrico de bomba
  - Pos. válv. de mezcla
  - Tmpo. retraso conmut. ver/inv
- Agua caliente
  - TW1 Temp. de arranque ACS
  - TW1 Temp. ACS
  - TW2 Temp. extracción ACS
  - Bomba de recirculación ACS
  - VW1 Válv. de 3 vías ACS
- Solar
  - Vista gral. sonda solar
  - Circuito solar
- Ventilación
  - Función básica
  - Compuerta de bypass
  - Estadística
- Componentes del sist.
  - BC
  - Calef. y refrig.
  - Solar
  - Ventilación
  - Módulo de internet
  - Componentes inal.
  - EEBus

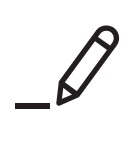

## **Contacta con nosotros**

Robert Bosch España S.L.U. Bosch Home Comfort Calle de los Hermanos García Noblejas, 19 28037 Madrid www.junkers-bosch.es www.bosch-homecomfort.es

# Aviso de averías

Tel: 91 175 90 92 Email: asistencia-tecnica.bosch-homecomfort@es.bosch.com

**Información general para usuario final** Tel: 902 100 724 – 91 175 90 92 Email: atencion-clientes.bosch-homecomfort@es.bosch.com

# Soporte técnico al profesional

Tel: 902 410 014 Email: soporte.bosch-homecomfort@es.bosch.com